# RESEARCH RECRUITMENT **AND STUDY** CLOSURE GUIDE

# **CONTENTS**

#### Page 4 Purpose of Guide

Page 5High Level Overview of Recruitment Data Process

#### SECTION 1: UCLH SITE RECRUITMENT

- Pages 6-7 Associating a Patient to a Research Study in EPIC
- Pages 8-14 Adding Participants Directly into EDGE
- Pages 15-18 How to Find UCLH Recruitment Which has been Queried on CPMS using Edge
- Pages 18-25
   For UCLH Study Teams How to Rectify CPMS data Which has been Deemed

   Inaccurate
   Inaccurate
- Pages 26-29 How to Perform a Single Study Patient Import into EDGE
- Pages 30-31 How to Find a Study's Recruitment Contact/s on Edge

#### Section 2: Chief Investigator/Central study Team Requirements for UCLH/UCL Sponsored Studies

- Pages 32-33For portfolio studies, how to tell if your study requires manual uploading of<br/>recruitment to CPMS or if the data flows from EDGE into CPMS
- Pages 34-35Check Who Has the Responsibility of Confirming Recruitment in CPMS or<br/>Responsibility for Uploading Manual Recruitment into CPMS
- Page 36 How to Validate Recruitment in CPMS
- Pages 37-39 How to Manually Upload Recruitment in CPMS
- Pages 40-42 How to Confirm No Recruitment Since the Last Upload
- Pages 43-44 How to Find a Study's Recruitment Contact/s on Edge
- Page 45 Annual progress reports

#### Section 3: Study Closures

- Pages 46-47 UCLH Site Closures
- Pages 47-48 UCLH/UCL Sponsored Study Closures
- Pages 49-51 Change the Study Status in CPMS (if study is NIHR adopted)
- Page 52 Definition of end of study
- Page 52 Declaring the end of a study
- Pages 52-53 Notifying the Research Ethics Committee

- Page 53 Notifying the HRA and HCRW
- Page 53 Notifying the MHRA
- Page 53 Notifying the MHRA (Devices)
- Page 53
   Notifying the Confidentiality Advisory Group (CAG)
- Page 53 Notifying other Review Bodies
- Page 54Final Report on the Research
- Page 54 Final Report to the Research Ethics Committee (REC)
- Page 54 Final Report to the MHRA (medical devices)
- Page 54 Final Report to other review bodies
- Page 54 Informing Participants
- Page 55 Publishing Results
- Pages 55-56 Post-research Care
- Page 56 Other end of study considerations

# **PURPOSE OF GUIDE**

This guide is designed to provide a succinct reference point for the logging of participant recruitment information at UCLH. The guide covers sponsor and host site responsibilities, as well as the data confirmations process.

The guide also covers expected study team actions for the closure of studies. The differing requirements of sponsor and site are outlined.

# **CHART 1 – HIGH LEVEL OVERVIEW OF THE PROCESS**

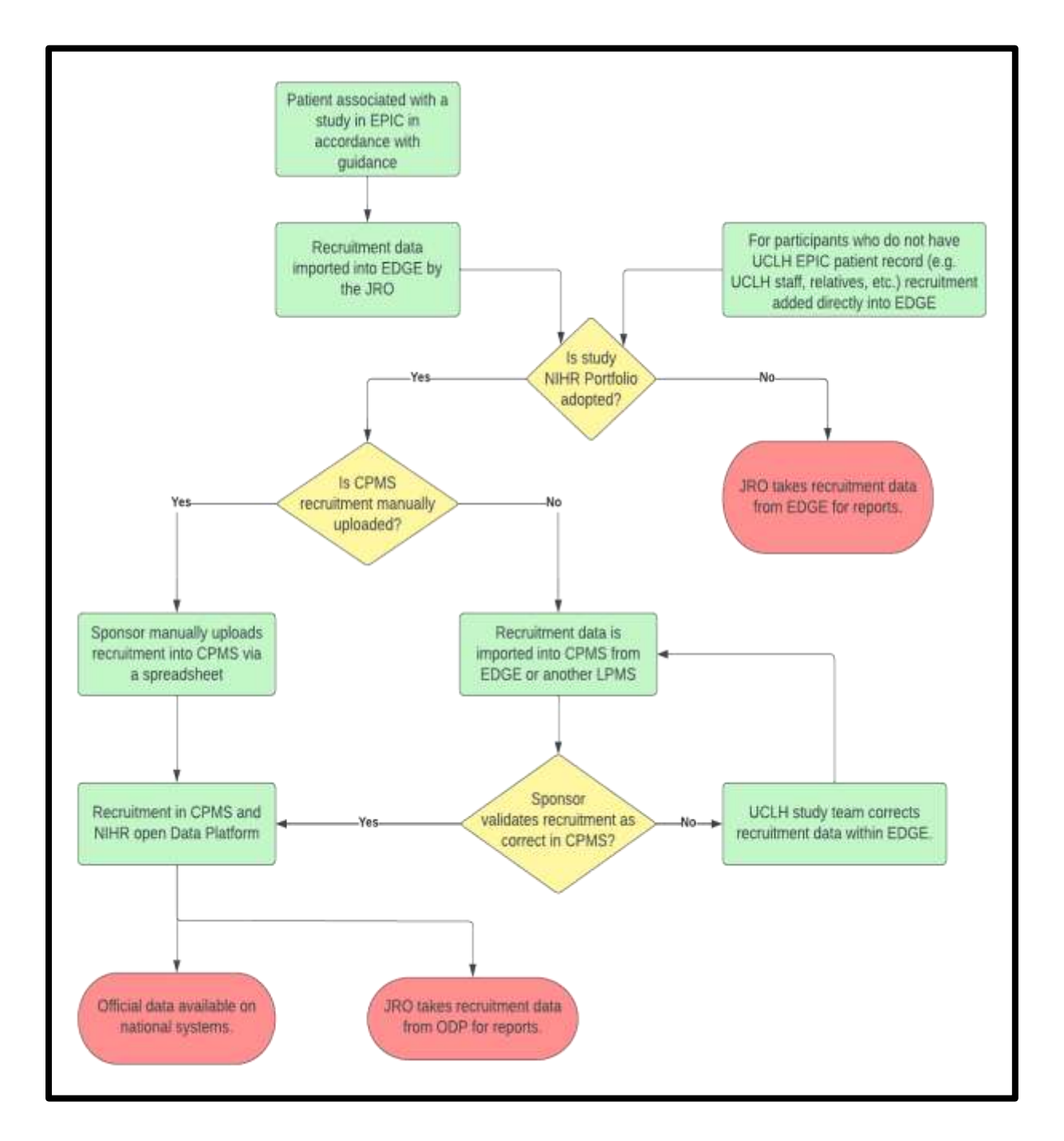

It should be noted that once a study is put into a site status other than 'open,' it won't be possible to manually add further recruitment to EDGE and any recruits that are imported will not sync with CPMS.

### **SECTION 1: UCLH SITE RECRUITMENT**

#### Chart 2: Overview of site recruitment data capture:

#### Studies where recruitment is captured on Epic

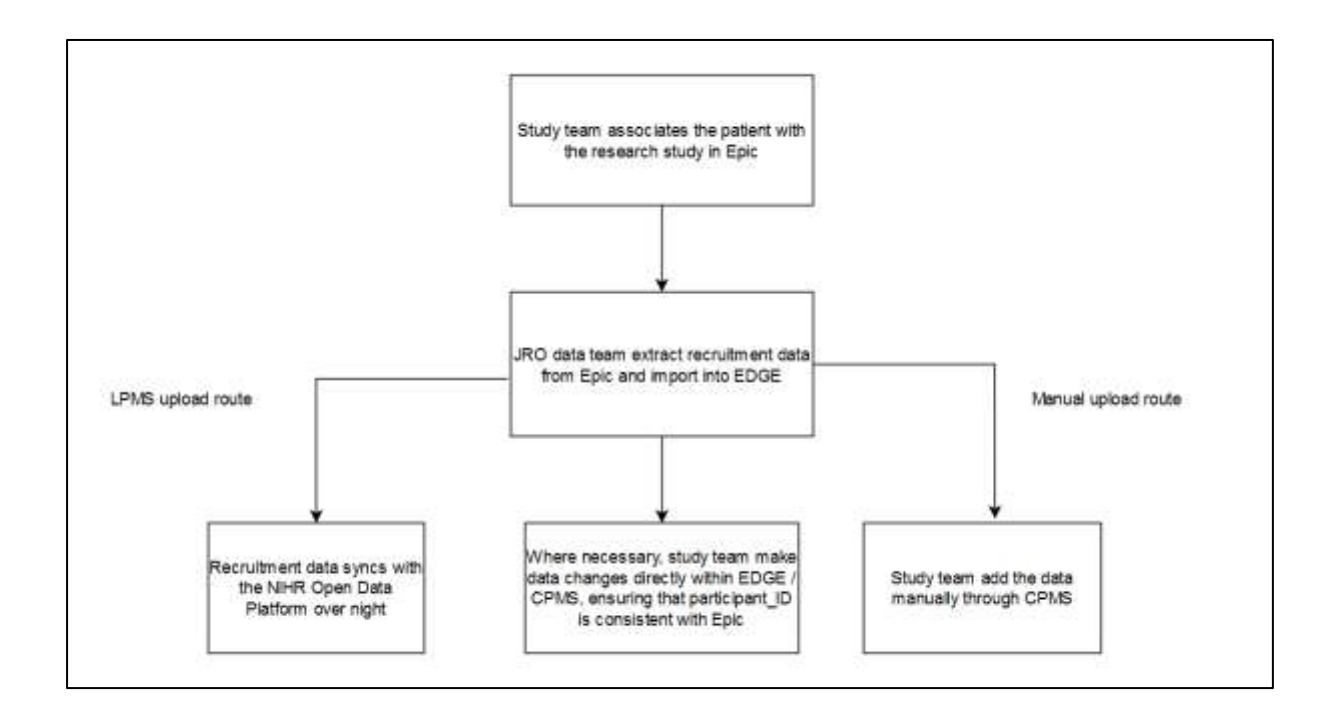

#### Associating a Patient to a Research Study in EPIC

- 1. Open 'Patient Research Studies'
- 2. Search for your patient
- 3. Select 'Research Studies' (from the list on left hand side of page)
- 4. Click 'Add' > A pop-up box will appear
- 5. Search for the relevant Research Study
- 6. A smart-form will appear, complete as relevant
- 7. Update the Participant ID

#### Please note for portfolio studies this needs to be the participant ID as the sponsor/ Research Activity Coordinator expects to see it. If the participant ID is entered incorrectly this could lead to issues verifying and correcting the data later on.

8 Choose the appropriate status from the drop down list. (NB: The tip sheet defines each of these. A link is available at the bottom of this section).

- 9. Update the Status effective date with the date that the participant effectively went into the selected status. (By default this will be the date the update is being made).
- 10. For a participant to be extracted from Epic and imported to EDGE, the following conditions must be met:
  - The patient must have been put into a status of 'Enrolled active on study' at some stage.
  - The enrolment status at the time the extract is run must be 'enrolled active on study,' 'enrolled in follow-up' or 'completed.'

For the above cohort, if the active start date on the enrolment record is 27<sup>th</sup> November 2022 or earlier, the active start date will be taken as the date of recruitment (in line with guidance prior to the November 2022 Epic update). Otherwise, the status effective date from when the patient went into a status of 'Enrolled – active on study' will be taken as the recruitment date. **Please note for portfolio studies this needs to be the date the Research Activity Coordinator is expecting when they come to verify the data in CPMS. If the Research Activity Coordinator is expecting to see the randomised date in CPMS then use the randomisation date as the earliest 'enrolled – active on study' status effective date.** 

A more detailed tip sheet is available here:

https://my.uclh.nhs.uk/Utilities/Uploads/Handler/Uploader.ashx?area=composer&filename=Resear ch\_All\_Assigning%2bPatient%2bto%2bStudy%2b\_2.0.pdf&fileguid=01e3921d-9329-4ec2-be76-6fe4adab216b

#### Chart 3: Overview of site recruitment data capture:

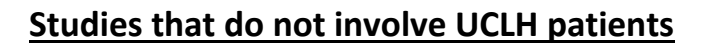

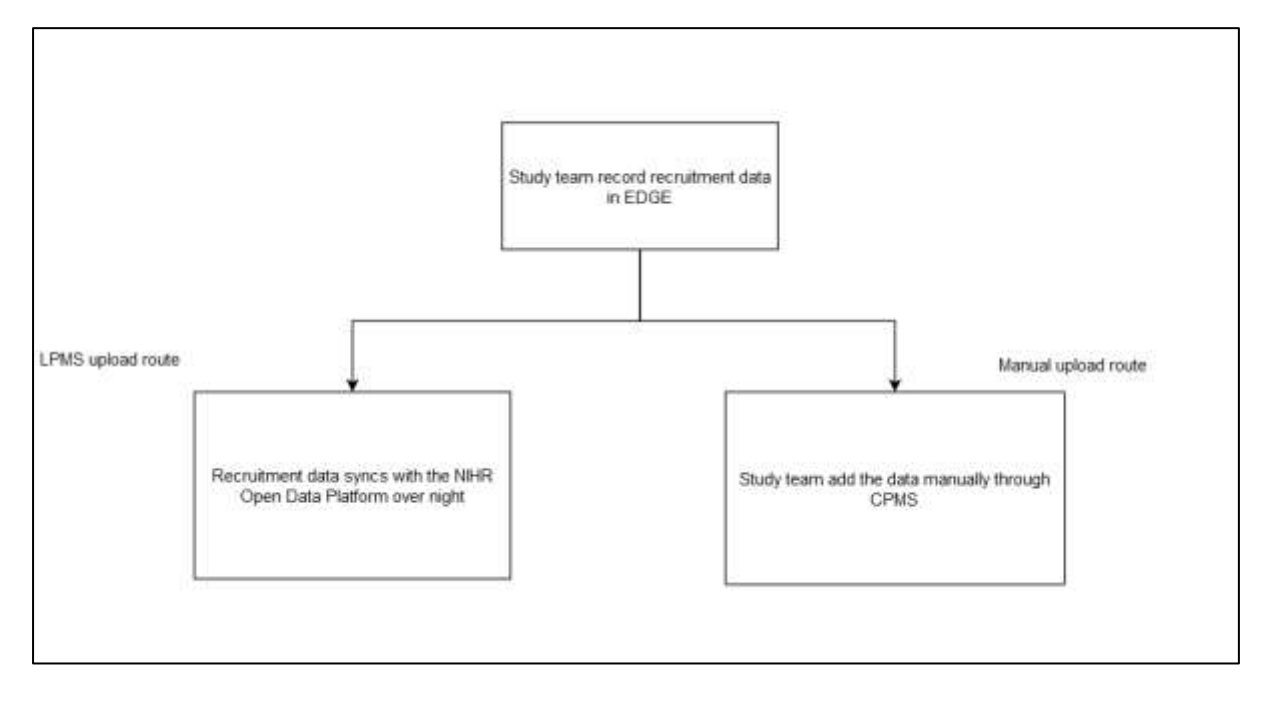

#### **Adding Participants Directly into EDGE**

Sometimes a participant cannot be assigned to a study in EPIC as they do not have an EPIC patient record, for example where the study is recruiting relatives or carers of a patient, or NHS professionals; these should be added directly into EDGE.

- Log in to Edge. If you need an Edge account please contact <u>UCLH.RandD@nhs.net</u>, include at least one study identifier (e.g. EDGE ID, IRAS number, R&D reference or REC reference) per study you require access to.
- 2. Click on Projects

| 🤣 edge 🏫 Home | Management 🛛 Projects 🖬 Sites 😩 Participants 🗠 Reports 🗣 Support                                                                                                    | Neil Casey 🥪 |
|---------------|----------------------------------------------------------------------------------------------------|--------------|
| 2 Dashboard   | + Home                                                                                                    | Dashboard    |
| D Notes       |                                                                                                    |              |
| to Calendar   | Walkyme to EDGE Version 31                                                                                                    |              |
| Documenta     | & doesn't look like you've chosen any items to appear on your homepage. To do so, just click the 'Edd Dashboard' botton to the top opt of this screen                                                                                                    |              |
|               | If this is your first time using EDDE, we would recommend a significant to help you get started                                                                                                    |              |
|               | You can get familiar with the new features and functions by watching the applicable EDGE Familianisation videos from under the Spoort accisor. We able to you to watch the video before moving forward with any testing of EDGE 3, as it will help guide you through the updates and allow you to do watch the video before moving forward with any testing of EDGE 3, as it will help guide you through the updates and allow you to do watch the video before moving forward with any testing of EDGE 3, as it will help guide you through the updates and allow you to do watch the video before moving forward with any testing of EDGE 3, as it will help guide you through the updates and allow you to do watch the video before moving forward with any testing of EDGE 3, as it will help guide you through the updates and allow you to do watch the video before moving forward with any testing of EDGE 3, as it will help guide you through the updates and allow you to do watch the video before moving forward with any testing of EDGE 3, as it will help guide you through the updates and allow you to do watch the video before moving forward with any testing of EDGE 3, as it will help guide you through the updates and allow you to do watch the video before moving forward with any testing of EDGE 3. | Ennedy       |
|               |                                                                                                    |              |
|               |                                                                                                    |              |
|               |                                                                                                    |              |
|               |                                                                                                    |              |
|               |                                                                                                    |              |
|               |                                                                                                    |              |

- 3. Search for your study. Using numbers or references is usually the best way but only try one number or reference at a time. N.B. The R&D number is called "Local Project Reference" in EDGE. Click search. If your study doesn't appear click on "Global Projects", if your study appears it means you have not been provided access to the study and need to contact UCLH.RandD@nhs.net asking them to provide you access; if your study still doesn't appear and you have used all the references individually then contact UCLH.RandD@nhs.net for assistance.
- 4. Click on the site name.

|                                    |              |                         |                                                          |                                       | -                  |
|------------------------------------|--------------|-------------------------|----------------------------------------------------------|---------------------------------------|--------------------|
| Search Criteria                    |              | Search P                | rojects                                                  |                                       |                    |
| Scope                              |              | Assigned project        | ts                                                       |                                       |                    |
| Assigned Projects                  | ~            |                         |                                                          |                                       | Pressual 1 David   |
| Title/Short title                  |              | Page 1201               |                                                          |                                       | T residu aptore    |
|                                    |              | A new prospective Study | in Clinically Isolated Syndrome                          | National Hospital For Neurology And N | eurosurgery (Open) |
| Local Reference                    |              | Project owner           | University College London Hespitals NHS Foundation Trust |                                       |                    |
| 13/0230                            | 1            | Status                  | Open to recruitment                                      |                                       |                    |
|                                    |              | Local reference         | 13/0230                                                  |                                       |                    |
| Project Identifiers                |              | NiHR Portfolio Study ID | 15835                                                    |                                       |                    |
| * Core details                     |              | IRAS Number             | 118672                                                   |                                       |                    |
|                                    |              | REC Number              | 13/LO/1762                                               |                                       |                    |
| Project Type                       |              | Edge 10 21612           |                                                          |                                       |                    |
| <ul> <li>Project Status</li> </ul> |              |                         |                                                          |                                       |                    |
| Project Phase                      |              |                         |                                                          |                                       |                    |
| 0.1                                | C Com        |                         |                                                          |                                       |                    |
| 6.0                                | With Results |                         |                                                          |                                       |                    |
|                                    |              |                         |                                                          |                                       |                    |

5. Click on the Participants tab in the left hand menu. If you cannot see the patients tab email <u>UCLH.RandD@nhs.net</u> requesting clinical access for this study. Then click on "Add a new participant". **If you need to add lots of participants at once please use the patient import option as described in the next section.** 

| A A                                                                                                    | Management @Property @Sime                                                                                                    | Parteganta 👷 Sagarta 🛸 Ropport                                                                                                    |     | T int                                                                                                    | Carely ~ |
|----------------------------------------------------------------------------------------------------|----------------------------------------------------------------------------------------------------|----------------------------------------------------------------------------------------------------|-----|----------------------------------------------------------------------------------------------------|----------|
| t Déna<br>1 Overrene                                                                                                    | A new prosp<br>Netional Hospital For                                                                                                    | Sective Study in Clinically Isolated Syndro<br>Neurology And Neurosurgery                                                                                                    | ome |                                                                                                    |          |
| Al Date                                                                                                    | i Overview                                                                                                    |                                                                                                    |     | Auto Marine 22 Dane Sile 22 Dane Sile 22 Transfer Over                                                                                                    | ne stap  |
| <ul> <li>Farms</li> <li>Weithurs</li> </ul>                                                                                                    | Core Details                                                                                                    |                                                                                                    | 10  | @ Approvem                                                                                                    | 1.0      |
| Determine     France     Process     Process     Process     Process     Process     Process     Process     Process     Process     Process     Process     Process     Process | Site Onese<br>Site Parent<br>Project Site Statue<br>Site Type<br>Proceed Site Namber<br>Proceed Namonitystee<br>Terpet Neuralinoise<br>Participant Site Collection Plan<br>Participant Sitestime Type | University Callage Landon Househou Hild Passalawa Tauk<br>Channelly Callage Landon Househou Hild Passalawa Tauk<br>Egens (2010/01/18)<br>Recording Sha<br>Dy Annuel Tauny<br>166<br>DOUT Restand Calendare Flain Jour Hinthiates)<br>Land Namiae |     | Aggeroad Preventer<br>Defen 1850 Soliteitenen<br>Dere Nant 2000/054<br>Dere Site Specific beformattere<br>Øf Korp Start<br>Mathematiker Austimatik<br>Mathematiker Austimatik<br>Mathematiker Austimatik                                                                                                    |          |
|                                                                                                    | Ninedange     Minedange     Stri Dass     Open To Decomposit                                                                                                    | 21/01/01/4                                                                                                    | 100 | Advanterie Australia<br>Manual Paralana<br>Manual Paralana<br>M |          |
|                                                                                                    | Recruitment End Date (Planend)<br>Recruitment End Date (Actual)                                                                                                    | 30-10-2028                                                                                                    |     |                                                                                                    |          |

6. Put the participants trial ID in the Local Number field and then click next. For portfolio studies the local needs to be the trial ID the Research Activity Coordinator is expecting.

| i Overlage            | A new prospective Study in Clinically Isolated Syn<br>National Hospital For Neurology And Neurosurgory | ndrome                                                                              |              |            |       |
|-----------------------|----------------------------------------------------------------------------------------------------|-------------------------------------------------------------------------------------|--------------|------------|-------|
| 🕊 Staf<br>🖹 Documenta | Add Participant                                                                                        |                                                                                     |              |            |       |
| ₽ Farmi<br>Z Workfows | Messifiery Details Status Off Study Commercial Summary                                                 |                                                                                     | S Exit Woard | C Previous | > Ned |
| 7 Notes               | Local Number                                                                                           | Participant Identifiers                                                             |              |            |       |
| Dickeboators          | *******                                                                                                | When adultog a new participant, please try to MI in as much information av possible |              |            |       |
| K. Metrics & Oscila   | Date of Birth                                                                                          |                                                                                     |              |            |       |
| D Timulou             | (* <b>.</b>                                                                                            |                                                                                     |              |            |       |
| Delegation Log        | Gender                                                                                                 |                                                                                     |              |            |       |
| Patcpets              | Please select. 💗                                                                                       |                                                                                     |              |            |       |
| a impost Pastogante   | Email                                                                                                  |                                                                                     |              |            |       |
| 5 Statistics          |                                                                                                    |                                                                                     |              |            |       |
| P. Settinga           |                                                                                                    |                                                                                     |              |            |       |
| CPMI Confirmation     |                                                                                                    |                                                                                     | Q Est Viget  | C Previous | > Ned |

7. Select the participant and click next again.

| Sender Attoms P                                         | Maragement 🛛 Projects 🖾 Sizes 🗶 Participante 😸 Reports 💊 Doport                                                                                                    |         |                                                                                 |             | 34         | 🕻 Net Casey 🗸 |
|---------------------------------------------------------|----------------------------------------------------------------------------------------------------|---------|---------------------------------------------------------------------------------|-------------|------------|---------------|
| t Ster                                                  | A new prospective Study in Clinically Isolated Synd<br>National Hospital For Neurology And Neurosurgery                                                                                                    | rome    |                                                                                 |             |            |               |
| <ul> <li>B Documents</li> </ul>                         | Add Participant                                                                                                    |         |                                                                                 |             |            |               |
| <ul> <li>Feme</li> <li>Heiders</li> </ul>               | Seattlery Drafe Salay Of Stely Conserts Sammery                                                                                                    |         |                                                                                 | © Ext Wated | ¢ Pressue  | > Next        |
| D Terres                                                | Randomisation Number                                                                                                    |         | Project Details                                                                 |             |            |               |
| (B) Collaborators                                       | Hughlet Number                                                                                                    |         | When adding project datate, please by to Ri er av much eliternation as possible |             |            |               |
| O Timite                                                |                                                                                                    |         |                                                                                 |             |            |               |
| B Delegation Log                                        | Screening Number                                                                                                    |         |                                                                                 |             |            |               |
| Import Participants                                     | Registration Number                                                                                                    |         |                                                                                 |             |            |               |
| C Distinica                                             | Contraction and the second second s | -       |                                                                                 |             |            |               |
| <ul> <li>Detrops</li> <li>D Of VES Continues</li> </ul> | Participant Type Preser select.                                                                                                    |         |                                                                                 |             |            |               |
|                                                         | Same to your and.                                                                                                    | 0 Seath |                                                                                 |             |            |               |
|                                                         | Relating She                                                                                                    |         |                                                                                 |             |            |               |
|                                                         |                                                                                                    | Saach   |                                                                                 |             |            |               |
|                                                         | Date Referred 8                                                                                                    |         |                                                                                 |             |            | _             |
|                                                         |                                                                                                    |         |                                                                                 | O Ext Waret | C Previous | > Nest        |

 Complete the "Pre-Screened", "Approached", "Consented" and "Recruited/Randomised" fields. If the actual dates are available where the patient was pre-screened, consented etc then please add these. Otherwise use the date of recruitment for each field. In portfolio adopted studies this needs to be the date the Research Activity Coordinator is expecting. Click next.

|     | Add Participant                       |           |              |               |             |          |      |
|-----|---------------------------------------|-----------|--------------|---------------|-------------|----------|------|
| 2   | 0 0 0 0 0 0 0 0 0 0 0 0 0 0 0 0 0 0 0 | 0 0       |              |               | © the inner | ( Period | 9.14 |
| E F |                                       | liano Deu |              | Actional By   |             |          |      |
| em. | Pen Sciences                          | 22-10.000 | 141          | Had Garey     |             | 8 9      | 1.14 |
| 0   | Approached                            | 2010/001  | (+) <b>•</b> | Not Cares     |             | 0 0      |      |
|     | (                                     | 25/80/001 | (+)          | (Hut Group    |             | 0 9      | 1.14 |
| •   | Necessary / NewSerland                | 2010/002  | 140          | ( Hall Gavig: |             |          | 1.14 |
|     | Completed                             |           | 1+.(•)       | Ref Garep     |             | 0 9      |      |
|     | 2000-000                              |           | 1.00         | Ner Gang      |             | 0.0      | -    |

9. Click next.

| Owner                | Netkosal Hospital T or Neurokagy And Neurosargery |                                                                                                    |
|----------------------|---------------------------------------------------|----------------------------------------------------------------------------------------------------|
| f Suf<br>Dearwra     | 2 Add Participant                                 |                                                                                                    |
| Parns,<br>E Weekheen | Bauther basis basis of basis (annual Samuel       | (S for Name ) + Said                                                                                                    |
| 2 79696              | C other                                           | Ort Study Details.                                                                                                    |
| Collaboration        |                                                   | These are largely been transmit for perturbants when they are off study and these are dependent or which states, they have out in these anothers |
| Inter                |                                                   | The pringer has no surfact the data associated with the second gauger that they will be associated to second                                     |
| Desganer Log         |                                                   | If the participant has instituted at passed the instituting trigger. Then they will be assigned the editioner comm                               |
| Separat Participants |                                                   | (5) Ent Manet 6 President 3 Mar                                                                                                    |
| Shahama \            |                                                   |                                                                                                    |
| <b>Delings</b>       |                                                   |                                                                                                    |

- 10. Click next again.
- 11. You will now see a summary of all the data you have entered. If any of it is incorrect you can use the "Prev" to go back and correct the data. Otherwise click "Finish".

| + -> C                        | O ≜ https://www.edge.nhs.uk/#/proje      | ect/21612/site/87017/addpatient |                 | 90% 🛱 Q Search       |                                         |               | © ± In     | ≦ ≪ ⊡         |
|-------------------------------|------------------------------------------|---------------------------------|-----------------|----------------------|-----------------------------------------|---------------|------------|---------------|
| 🕹 edge 🏫 Hone 🖌               | Management 🔒 Projects 🖬 Sites 🛓 Particip | parita ピ Reports 🌒 Support      |                 |                      |                                         |               |            | 🛓 Nei Casey 🗸 |
| t Stes                        | A new prospecti                          | ve Study in Clinically          | solated Syndrom | ie                   |                                         |               |            |               |
| i Overview                    | National Hospital For Neurol             | logy And Neurosurgery           |                 |                      |                                         |               |            |               |
| 샾 Staff                       |                                          |                                 |                 |                      |                                         |               |            |               |
| Documents                     | Add Participant                          |                                 |                 |                      |                                         |               |            |               |
| Forms     Forms     Workforen | 0-0-0-                                   | 0 0 0                           |                 |                      |                                         | S Exit Wizard | < Previous | > Finish      |
| D Notes                       | identifiers Details Status               | Off Study Comments Summary      |                 |                      |                                         |               |            |               |
| Finance                       | Local Number 1111                        | 1511                            |                 | Randomisation Number |                                         |               |            |               |
| Collaborators                 | Date Of Birth                            |                                 |                 | Hospital Number      |                                         |               |            |               |
| LE, Metrica & Clocks          | Email                                    |                                 |                 | Registration Number  |                                         |               |            |               |
| O Timoline                    |                                          |                                 |                 | Participant Type     | Participant with the relevant condition |               |            |               |
| E Delegation Log              | Enter                                    | Date:                           | Antipued by     | Reforring Site       |                                         |               |            |               |
| 2 Participants                | Scalus                                   | Date                            | Actioned by     | Date Referred        |                                         |               |            |               |
| S Import Participants         | Pre-Screened                             | 22/06/2023                      | ties Caley      | r report som         |                                         |               |            |               |
| © Statistics                  | Approached                               | 22/06/2023                      | Nell Casey      |                      |                                         |               |            |               |
| ₽ Settings                    | Consetted                                | 22/05/2023                      | Nell Casey      | Comments             |                                         |               |            |               |
| FI CPMS Confernation          | Recruited / Randomised                   | 22/06/2023                      | Neil Casey      |                      |                                         |               |            |               |
|                               | Patient is NOT off study                 |                                 |                 |                      |                                         |               |            |               |
|                               |                                          |                                 |                 |                      |                                         | S Exit Wizard | < Previous | > Finish      |
|                               |                                          |                                 |                 |                      |                                         |               |            |               |

12. Click on participants to get back to your original screen.

| Caller Attore                                      | Allwageneet @Projects @Siles _Participants (g.Regots & Support                                                                       |       |                       |            | 🛓 Diel Caney 🐱          |
|----------------------------------------------------|----------------------------------------------------------------------------------------------------|-------|-----------------------|------------|-------------------------|
| t Patogenta<br>1 Overview<br>© Salety Reporting    | A new prospective Study in Clinically Isolated Syndre<br>National Hospital For Neurology And Neurosurgery<br>(unonymous)             | ome   |                       |            | Local Number: 111111    |
| <ul> <li>Appointmenta</li> <li>Financia</li> </ul> | i Overview                                                                                                    |       |                       |            | Denne Patropart         |
| <ul> <li>Fams</li> <li>Decoments</li> </ul>        | L Participant Details                                                                                                    | 100   | a Participant Status  |            | Cit Date V Date Of Daty |
|                                                    | Classe of Hirth                                                                                                    |       | Status                | Date       | Actioned by             |
|                                                    | Gender                                                                                                    |       | Pre-Screened          | 22/06/2023 | Catery, Neel            |
|                                                    | Email<br>Housika Norther                                                                                                    |       | Approached            | 22/06/2022 | Casey Jud               |
|                                                    | Randomination Number                                                                                                    |       | Conserbed             | 22/06/2023 | Caury, Itel             |
|                                                    | Screening Nander<br>Registration Number                                                                                              |       | Recruited ( Randumsed | 22/06/2023 | Casey, Nell             |
|                                                    | Project Arm<br>Referring Sale<br>Date Referred<br>Communits<br>Perficient Type Participant with the relevant condition<br>Decisional |       | & identifiers         |            | (+ AH                   |
|                                                    |                                                                                                    |       | Local Number 111111   |            |                         |
|                                                    | Emergency Contact<br>Its Emergency Contact has been received to the patiented                                                        | + Att |                       |            |                         |

13. Your newly added participant now appears in the "Project site patients" list. If there are a lot of participants on your study on the list you can use the search for them by entering the participants trial ID in the search bar and clicking search.

#### How to Find UCLH Recruitment Which Has Been Queried on CPMS Using Edge

- Log in to Edge. If you need an Edge account please contact <u>UCLH.RandD@nhs.net</u>, include at least one study identifier (e.g. EDGE ID, IRAS number, R&D reference or REC reference) per study you require access to.
- 2. Click on Projects

| 🤣 edge 🔥 Home 🧳  | Management 😰 Projects 🗖 Sites 🙏 Participants 🗠 Reports 💁 Support                                                                                                    | 🛓 Neil Casey 🐱         |
|------------------|----------------------------------------------------------------------------------------------------|------------------------|
| Dashboard  Notes | A Home                                                                                                    | + Edt Dashboard        |
| tt Calendar      | Watcoms to EDGE Version 2                                                                                                    |                        |
| Documenta        | It desires hook like you've choses any items to appear on your homepage. To do so, just click the Edd Databload battor (si the top right of the screen                                                                                                    |                        |
|                  | If this is your first time using EDGE, we would incommend <u>a mark time</u> to help you get started                                                                                                    |                        |
|                  | Yoy can get familiar with the new features and functions by watching the applicable EDDE Familiarisation videos found under the Support asology. We advise you to watch this video before moving forward with any testing of EDDE 1, as it will help gade you through advery no factors new features and functionably. | the updates and nesity |
|                  |                                                                                                    |                        |
|                  |                                                                                                    |                        |
|                  |                                                                                                    |                        |
|                  |                                                                                                    |                        |
|                  |                                                                                                    |                        |
|                  |                                                                                                    |                        |

3. Search for your study. Using numbers or references is usually the best way but only try one number or reference at a time. N.B. The R&D number is called "Local Project Reference" in EDGE. Click search. If your study doesn't appear click on "Global Projects", if your study appears it means you have not been provided access to the study and need to contact UCLH.RandD@nhs.net asking them to provide you access; if your study still doesn't appear and you have used all the references individually then contact UCLH.RandD@nhs.net for assistance. Click on the site name.

| Sourch Criteria                  | Search Pr<br>Assent project                              | rojects                                                                                                    |                                                         |           |
|----------------------------------|----------------------------------------------------------|----------------------------------------------------------------------------------------------------|---------------------------------------------------------|-----------|
| Scope                            |                                                          |                                                                                                    |                                                         |           |
| Assigned Projects                | ×                                                        |                                                                                                    |                                                         | Press lie |
| Title/Short title                | A new prospective Study in<br>A new prospective Study in | n Cfinically Isolated Syndrome<br>netic and Imaging study of patients with Clinical's Isolated Tendome (CID) | National Hespital For Neurology And Neurosurgery (Open) |           |
| Local Reference                  | Project owner                                            | University College London Hospitals NHS Foundation Trust                                                     |                                                         |           |
| 13/0230                          | Status<br>Local reference                                | Open to recruitment<br>13/0230                                                                               |                                                         |           |
| * Project Identifiers            | NIPR Portfolio Study ID<br>Protocol ID                   | 15835<br>15835                                                                                               |                                                         |           |
| Core details                     | IRAS Number                                              | 110672                                                                                                    |                                                         |           |
| <ul> <li>Project Type</li> </ul> | REC Number                                               | 13/L0/1762                                                                                                   |                                                         |           |
| Project Status                   |                                                          |                                                                                                    |                                                         |           |
| * Project Phase                  |                                                          |                                                                                                    |                                                         |           |

4. Queried CPMS Recruitment Activity is displayed in the "CPMS Confirmation" tab on the left-hand menu of the site record.

| time<br>time                                                                                                    | A new prosp                                                                                                    | Environment of heart Annual States Study in Clinically Isolated Syndro                                                                                                    | ome   | 2 Vel Lawy                                                                 |
|----------------------------------------------------------------------------------------------------|----------------------------------------------------------------------------------------------------|----------------------------------------------------------------------------------------------------|-------|----------------------------------------------------------------------------|
| Wind<br>B December                                                                                                    | i Overview                                                                                                    |                                                                                                    |       | Aut Non 2 Core line 2 long life 2 long to easily                           |
| 1 Fame                                                                                                    | Con Details                                                                                                    |                                                                                                    | (***) | C Aquronata Z I II                                                         |
| C Seas<br>E France<br>Childrenses<br>S. Samuel & Cares<br>Tradien<br>E Sampenet ray<br>L Sampenet ray<br>L Sampenet ray | Sac Owner<br>On Forwer<br>Proper Her Datas<br>Um Type<br>Proper Sin Hastins<br>Principal Investigan<br>Target Reconfigure | Densety (Unity) (College (College) (College) ( |       | Approval Present . 1995 Personalis.<br>Data 1993 Subanisana<br>Salar Savet |
| <ul> <li>B. Senior Foreigners,</li> <li>B. Senior</li> <li>J. Senior</li> <li>D. STRIP Contraction</li> </ul>           | Participant finis Callection Phai<br>Participant Second in: Type<br>* Mönsteren:                                          | unit (n. 1994)<br>1997 - Mandael Daharine Mar (nor-sherifanis)<br>1999 - Hariber                                                                                                    |       | Administrative Audited                                                     |

5. Once this tab is open, the "CPMS Confirmation Feedback" list will be shown.

|                                               | Response Proprie  | Sine L'recore Ellers Siger                                          | 100 - W 100 - W        |        | Limitang - |
|-----------------------------------------------|-------------------|---------------------------------------------------------------------|------------------------|--------|------------|
| 1 line                                        | E A new           | v prospective Study in Clinica<br>koute For Neurosy And Neuroscrept | ally isolated Syndrome |        |            |
| M Sof<br>B Society                            | CPMS C            | onfimation Feedback                                                 |                        |        |            |
| <ul> <li>Faces</li> <li>M Standard</li> </ul> | Filter            |                                                                     |                        |        |            |
| D News                                        | Teat              | 10.4                                                                | BA Conferentian Dates  | 196    |            |
| · France                                      | Barth             |                                                                     | Review Same            | at. w. |            |
| ette Collaboratore                            |                   | in the second second                                                |                        |        |            |
| A MARLE & Clark                               |                   | Contraction of the second                                           |                        |        |            |
| O frain                                       | ALL CREW LINES    |                                                                     |                        |        |            |
| E Designating                                 | an of the same of | a see here to be the second of the                                  |                        |        |            |
| A Functions                                   |                   |                                                                     |                        |        |            |
| B ment Patricipants                           |                   |                                                                     |                        |        |            |
| Ø States                                      |                   |                                                                     |                        |        |            |
| A links                                       |                   |                                                                     |                        |        |            |
| DF (DHD) Continuation                         |                   |                                                                     |                        |        |            |
|                                               |                   |                                                                     |                        |        |            |
|                                               |                   |                                                                     |                        |        |            |
|                                               |                   |                                                                     |                        |        |            |
|                                               |                   |                                                                     |                        |        |            |

- 6. Users should use the **filters** to pull outstanding queries. Select "All" for Month and RA Confirmation Status and the appropriate year's data.
- Action required is to review all "Confirmed Not Accurate". The query will have been added to CPMS by the Research Activity Coordinator. Users should look at the following columns:
  - RA Confirmed no accurate reason: this is a comment added by the Research Activity Coordinator explaining why the data was considered not accurate. In the above example, the Research Activity Coordinator says there are missing recruited and consented participants for the particular month.
  - RA Confirmed not accurate expected count: Research Activity Coordinator states what the number of recruited/consented should be for that month.

- 8. Site study team now needs to **correct the EDGE recruitment data directly in the Patient tab of the site record**. The team will need to add any missing recruits or consented participants highlighted by the Research Activity Coordinator.
- 9. If the site team needs more information from the Research Activity Coordinator in order to correct the data, they should get in touch with the Research Activity Coordinator team directly.

#### For UCLH Study Teams How to Rectify CPMS data Which has been Deemed Inaccurate

To correct the data you need to delete the recruitment in Edge and then re-add it. The data will be imported into CPMS overnight ready for the Research Activity Coordinator to validate the data then next day.

- Log in to Edge. If you need an Edge account please contact <u>UCLH.RandD@nhs.net</u>, include at least one study identifier (e.g. EDGE ID, IRAS number, R&D reference or REC reference) per study you require access to.
- 2. Click on Projects

| 🤣 edge 🛖 Home | Management 🛛 Projects 🗖 Stes 🕹 Participants 🗠 Reports 🐁 Support                                                                                                    |
|---------------|----------------------------------------------------------------------------------------------------|
| 2 Dashboard   | + Eds Dashbow                                                                                                    |
| to Calendar   | Welcome to EDDE Wegen 3                                                                                                    |
| Documenta     | It doesn't look like you've chosen any items to appear on your homepage. To do an, just click the Tolt Dashboard laster to the top right of this screen                                                                                                    |
|               | If this is your first time using EDGE, we anout incomment <u>a speck log</u> to help you get started                                                                                                    |
|               | You can get familiar with the new features and functions by watching the applicable EDDE Familianisation indexs from under the Support asstan. We advice you to watch the video before moving forward with any testing of EDDE 3, as it will help guele you through the updates and easily advice under the Support asstance. |
|               |                                                                                                    |
|               |                                                                                                    |
|               |                                                                                                    |
|               |                                                                                                    |
|               |                                                                                                    |
|               |                                                                                                    |
|               |                                                                                                    |

3. Search for your study. Using numbers or references is usually the best way but only try one number or reference at a time. N.B. The R&D number is called "Local Project Reference" in EDGE. Click search. If your study doesn't appear click on "Global Projects", if your study appears it means you have not been provided access to the study and need to contact UCLH.RandD@nhs.net asking them to provide you access; if your study still doesn't appear and you have used all the references individually then contact UCLH.RandD@nhs.net for assistance. Click on the site name.

| <ul> <li>Search Criteria</li> </ul> | Searcl<br>Assigned p      | h Projects<br>rojects                                    |                                                         |                 |
|-------------------------------------|---------------------------|----------------------------------------------------------|---------------------------------------------------------|-----------------|
| Scope<br>Assigned Projects          | ~                         |                                                          |                                                         |                 |
| Title/Short title                   | A new prospective         | Study in Clinically Isolated Syndrome                    | National Hospital For Neurology And Neurosurgery (Open) | Tresinds return |
| Local Reference                     | Project owner             | University College London Hospitals NHS Foundation Trust |                                                         |                 |
| 13/0230                             | Status<br>Local reference | Open to recruitment<br>13/0230                           |                                                         |                 |
| Project Identifiers                 | NHR Portfolio Stud        | y ID 15835<br>15835                                      |                                                         |                 |
| * Core details                      | IRA5 Number               | 118572                                                   |                                                         |                 |
| <ul> <li>Project Type</li> </ul>    | REC Number                | 13L0(1762                                                |                                                         |                 |
| <ul> <li>Project Status</li> </ul>  |                           |                                                          |                                                         |                 |
| Project Phase                       |                           |                                                          |                                                         |                 |

 If you cannot see the "Participants" tab then you do not have the correct access, email <u>UCLH.RandD@nhs.net</u> requesting clinical access to this study. Click on the "Participants" tab.

| çalır Atanı       | AManagement @Property @Since .    | Partogente 👷 Report 🌨 Report                                  |        |                                                                                                    | A feed Carety ~    |
|-------------------|-----------------------------------|---------------------------------------------------------------|--------|----------------------------------------------------------------------------------------------------|--------------------|
| t bies            | A new prosp                       | ective Study in Clinically Isolated Syndro                    | me     |                                                                                                    |                    |
| 1 Owner           | Nebonal Nospital For              | Neurology And Neurosurgery                                    |        |                                                                                                    |                    |
| W Dut             | 1.2.1                             |                                                               |        |                                                                                                    |                    |
| Demonster         | 1 Overview                        |                                                               |        | Auto Monto 22 Close Site 22 Sour Site 22 To                                                                                                    | etaller Overentisp |
| · ferre           | -                                 |                                                               | 10000  |                                                                                                    | [                  |
| 12 Wetthers       | Ci Core Detam.                    |                                                               | 1 (m)  | 12 Approvins                                                                                                    | × 110              |
| D Repo            | Mite Owner                        | Internal & Collins, London Housever, 1943 Proceedings, Total  |        | Annual Press                                                                                                    |                    |
| E Finance         | The Percent                       | Description College 2 sectors Manual do 1997 Francisco Social |        | Date 1877 Substance                                                                                                    |                    |
| 494 Dillahontryn  | Present Line Matter               | Enas (PURIDITA)                                               |        | Gene Saari 2100/2014                                                                                                    |                    |
| M. Mirrez & Oleks | Site Paper                        | Excusion Site                                                 |        | Date Star Specific Information 20/11/2011                                                                                                    |                    |
| @ Tester          | Project Site Bomber               |                                                               |        |                                                                                                    |                    |
|                   | Principal Immetigator             | Dr Ahmeel Turny                                               |        | 14                                                                                                    |                    |
| · Participants    | Target Recruitment                | 140                                                           |        | They shall                                                                                                    |                    |
|                   | Farthclasset Data Collection Plan | 000H Dawlard Celectory Plat (row simulate)                    |        | Administrative Assistant                                                                                                    |                    |
| P Terman          | Participant Monthline Type        | Local Advancement                                             |        | A State of Contract Contract State of State of S |                    |
| D CRis Colleges   |                                   |                                                               |        |                                                                                                    |                    |
|                   |                                   |                                                               | 172000 | Administrative Assistant                                                                                                    |                    |
|                   | T Ministanes                      |                                                               | 100    | And a second second sec |                    |
|                   | SHY Date                          |                                                               |        |                                                                                                    |                    |
|                   | Quint To Battylineed              | 210100014                                                     |        |                                                                                                    |                    |
|                   | Republication Carl Data Planned   | 30-10/2028                                                    |        |                                                                                                    |                    |
|                   | Recontinuent End Tate Methods     |                                                               |        |                                                                                                    |                    |

5. EDGE now shows a list of participants who have been recruited to this study. If you need to delete all the recruitment click on "Delete All Patients", please note this is not reversible. To delete an individual participant, click the name on that participant's row. For example, participant 111-111 was actually recruited in August but the data shows they were recruited in September; this participant needs to be deleted and added correctly. If you see data in the hospital number field, this is not the participants actual hospital number but a number R&D use to track imports from EPIC.

| Comp Alters /      | Mangarant Miland | a the Lie           | upers Eleven .          | and the second second second |                          |                    |                           |         |                      | # had Lives             |
|--------------------|------------------|---------------------|-------------------------|------------------------------|--------------------------|--------------------|---------------------------|---------|----------------------|-------------------------|
| C Stat.            | H An             | ew prospec          | tive Study in C         | linically Isolat             | ed Syndrome              |                    |                           |         |                      |                         |
| C.Denter           | Band Netve       | al Hespitel For New | eningy And Neurosurpery | 6                            |                          |                    |                           |         |                      |                         |
| A Deserver         | 2 Partic         | ipants              |                         |                              |                          |                    |                           | + 144.9 |                      | al V 👔 Inni i Airian    |
| · fame             |                  |                     |                         |                              |                          |                    |                           |         |                      |                         |
| IR Portland        |                  |                     |                         |                              |                          |                    |                           |         |                      | 44                      |
| CJ June            |                  |                     |                         |                              |                          |                    |                           |         |                      |                         |
| · Years            | Sector           |                     |                         |                              |                          |                    |                           |         |                      | 1.000                   |
| de Calabanese      | Rame g           | Date of Berlin 2    | (perfilers)             | Nampled Statutes 2           | Restaurisation Restaur # | Intenting Nation 2 | Registration Statistics 2 |         | Cannot Steam 2       | Carment Status Date: 27 |
| By Merris & Daries | (Insurant)       | 111 211             | Seatthone Phil          |                              |                          |                    |                           |         | Received Conductored | Ae-tomat                |
| C Transmission     | (Proyrest)       | 1                   | Long Parties, 191-192   |                              |                          |                    |                           |         | Employed             | 111100000               |
| 1 Percents         |                  | 1                   |                         |                              |                          |                    |                           |         |                      |                         |
| & read Particular  |                  |                     |                         |                              |                          |                    |                           |         |                      |                         |
| e terrer           |                  |                     |                         |                              |                          |                    |                           |         |                      |                         |
| # terrap           |                  |                     |                         |                              |                          |                    |                           |         |                      |                         |
| CT LTMD Command    |                  |                     |                         |                              |                          |                    |                           |         |                      |                         |

6. Click "Delete Participant". Confirm you want to delete in the pop-up window.

| 🕹 edge 🔺 Home 🌙                                    | Management 🔮 Projects 🖾 Sites 🌲 Participants 🗠 Reports 🗣 Support                                                           |                        |            | 🛓 Heil Casey 🗸                |
|----------------------------------------------------|----------------------------------------------------------------------------------------------------|------------------------|------------|-------------------------------|
| t Participants<br>i Overview<br>© Safety Reporting | A new prospective Study in Clinically Isolated Syndrome<br>National Hospital For Neurology And Neurosurgery<br>(anonymous) |                        |            | Local Number: 111-111         |
| Appointments     Finance                           | i Overview                                                                                                    |                        |            | Deleta Participant            |
| <ul> <li>Forms</li> <li>Documents</li> </ul>       | 2 Participant Details                                                                                                    | Participant Status     |            | Edit Status     Take Of Study |
|                                                    | Date of Birth                                                                                                    | Status                 | Date       | Actioned by                   |
|                                                    | Gender                                                                                                    | Pre-Screened           | 01/09/2022 | Casey, Neil                   |
|                                                    | Email<br>Hospital Number                                                                                                   | Approached             | 01/09/2022 | Casey, Neil                   |
|                                                    | Randomisation Number                                                                                                    | Consented              | 01/09/2022 | Casey, Neil                   |
|                                                    | Screening Number                                                                                                    | Recruited / Randomised | 01/09/2022 | Cazey, Nell                   |
|                                                    | Registration Number<br>Project Arm<br>Refering Ste                                                                         | Completed              | 01/05/2022 | Casey, Nell                   |
|                                                    | Date Referred Comments Participant faith the valueset condition                                                            | ≳ Identifiers          |            | + Add                         |
|                                                    | Deceased ×                                                                                                    | Local Number 111-111   |            |                               |
|                                                    | J Emergency Contact + Add                                                                                                  |                        |            |                               |

7. To add a participant, go back to the participant tab. Click "Add a new Participant"

| date and                                  | Mangement @Popers @Silve 1.Part                                                                                                    | turpaile 🖻 Reports 🔹 | happet             |                        |                    |                        |       |                         | Attention                     |
|-------------------------------------------|----------------------------------------------------------------------------------------------------|----------------------|--------------------|------------------------|--------------------|------------------------|-------|-------------------------|-------------------------------|
| t Stat                                    | A new prospec                                                                                                    | tive Study in (      | Clinically Isola   | ated Syndrome          |                    |                        |       |                         |                               |
| North State                               | 2 Participants                                                                                                    |                      |                    |                        |                    |                        | +:004 | er (antique)            | maal w 👔 forms of Party parts |
| <ul> <li>Parm</li> <li>Wardows</li> </ul> | (                                                                                                    |                      |                    |                        |                    |                        |       |                         | M                             |
| E forme                                   |                                                                                                    |                      |                    |                        |                    |                        |       |                         | - Ind                         |
| OR Difference                             | Name a Des al Nets at                                                                                                    | Mentiliana           | Perspitel Number # | Rendormation Senters # | Screening Number # | Regionation Statebor ( |       | Carron Status #         | Cornert Status Hote 47        |
| B. Manue & Chaine                         | anaymetti                                                                                                    | Love Number COD      |                    |                        |                    |                        |       | Personal Participant    | i internet                    |
| B Designed Log                            | (marginesis)                                                                                                    | Local Surday, PTEL   |                    |                        |                    |                        |       | Remoted / Nantormol     | 4400000                       |
| 1 Petropeta                               | (analytical)                                                                                                    | Log Netter UN        |                    |                        |                    |                        |       | Decaded / Rentwood      | 99002223                      |
| & input Participants                      | (prosperate)                                                                                                    | Loca Number CER      |                    |                        |                    |                        |       | Received / Nandarrowski | 8442012                       |
| C listers                                 | (anaryment)                                                                                                    | Locationnies (2014)  |                    |                        |                    |                        |       | Received ( Danserson)   | 8401000                       |
| P lange                                   | (analyzed)                                                                                                    | Local Number COU     |                    |                        |                    |                        |       | Republic National       | 96/12/382                     |
| ET CPMS Contempore                        | and young the second                                                                                                    | Intelligence Pitt    |                    |                        |                    |                        |       | Records Hardsman        | 64110300                      |
|                                           | (anywes)                                                                                                    | Local Number, PTR    |                    |                        |                    |                        |       | Recorded / Revenued     | eleterally.                   |
|                                           | and the second second s | Locationian P101     |                    |                        |                    |                        |       | Recolut / Navisrout     | Shim Date                     |
|                                           | (analyzenet)                                                                                                    | Loca Sumber, P102    |                    |                        |                    |                        |       | Reported / Rentwood     | \$008.002                     |
|                                           | (analyzes)                                                                                                    | Josef Norther, PUD   |                    |                        |                    |                        |       | familet/familymet       | 394962022                     |
|                                           | prosymptot                                                                                                    | Local Number, 1788   |                    |                        |                    |                        |       | Revelat / Rettermont    | 2004000                       |
|                                           |                                                                                                    |                      |                    |                        |                    |                        |       |                         |                               |

8. Enter the participant's trial ID into the "Local Number" field, click next and then click next again.

| t Ster                                     | A new prospective Study in Clinically Isolated Sy | ndrome                                                                           |               |            |         |
|--------------------------------------------|---------------------------------------------------|----------------------------------------------------------------------------------|---------------|------------|---------|
| i Ownere                                   | National Hospital For Neurology And Neurosurgery  |                                                                                  |               |            |         |
| 🖶 Staff<br>🛢 Occurrents                    | Add Participant                                   |                                                                                  |               |            |         |
| <ul> <li>Farm</li> <li>Workbarn</li> </ul> | Contraction of Status Contraction Status          |                                                                                  | S Exit Wicard | C Province | > field |
| D Notes                                    | Local Number                                      | Participant Identifiers                                                          |               |            |         |
| 64 Collaborations                          | Internet                                          | When adding a new participant, please try to MI in as much elementor as possible |               |            |         |
| K. Netters & Clocks                        | Delse of Birth                                    |                                                                                  |               |            |         |
| O Trisley                                  | *                                                 |                                                                                  |               |            |         |
| Delegation Log                             | Gender                                            |                                                                                  |               |            |         |
| 1 Patcoats                                 | Plaze select. V                                   |                                                                                  |               |            |         |
| a import Participants                      | Email                                             |                                                                                  |               |            |         |
| Ø Statistics                               |                                                   |                                                                                  |               |            |         |
| 🖡 Settinga                                 |                                                   |                                                                                  |               | - F        |         |
| CFMI Confirmation                          |                                                   |                                                                                  | S Est Ward    | C Previous | > Net   |

9. Select the correct "Participation type". Click Next.

| Grader Atom 2                                                                | Maragement @Pejecte @Stee _ Participante 는 Reports & Support                                                |                                                                                  |              | 34         | 🕻 Net Casey 👻 |
|------------------------------------------------------------------------------|----------------------------------------------------------------------------------------------------|----------------------------------------------------------------------------------|--------------|------------|---------------|
| t Stei<br>1 Owner                                                            | A new prospective Study in Clinically Isolated Syndrome<br>National Hospital For Neurology And Neurosurgery |                                                                                  |              |            |               |
| Stat<br>Discensests                                                          | Add Participant                                                                                             |                                                                                  |              |            | 141           |
| <ul> <li>Forme</li> <li>32 Workform</li> </ul>                               | Vender Volate Later CE Staty Converts Laurnary                                                              |                                                                                  | S Est Water  | ¢ Prestor  | 2 Next        |
| D Tiens<br>France                                                            | Randonisation Ramber                                                                                        | Project Details                                                                  |              |            |               |
| <ul> <li>Gelatenturs</li> <li>Mesice &amp; Clarka</li> <li>Taména</li> </ul> | Hospital Number                                                                                             | When adding project details, pleases by to 90 vi as much eliternation as provide |              |            |               |
| Delegener Log  Participanta                                                  | Screening Namber                                                                                            |                                                                                  |              |            |               |
| <ul> <li>B Import Participants</li> <li>C Districtica</li> </ul>             | Bregismation Render                                                                                         |                                                                                  |              |            |               |
|                                                                              | Participant type Planes select                                                                              |                                                                                  |              |            |               |
|                                                                              | Same to your reas                                                                                           | (h                                                                               |              |            |               |
|                                                                              | Referring Site                                                                                              | da l                                                                             |              |            |               |
|                                                                              | Date Referred                                                                                               |                                                                                  |              |            |               |
|                                                                              |                                                                                                    |                                                                                  | S Ext Witard | C Previous | > Nest        |

10. Complete the "Pre-Screened", "Approached", "Consented" and "Recruited/Randomised" fields. If the actual dates are available where the patient was pre-screened, consented etc then please add these. Otherwise use the date of recruitment for each field. In portfolio adopted studies this needs to be the date the Research Activity Coordinator is expecting. Click next.

| eren (       | 1 Add | d Participant           |            |       |             |             |       |          |
|--------------|-------|-------------------------|------------|-------|-------------|-------------|-------|----------|
| -            |       | O O O O                 | 0          |       |             | © for items | i ten | e:   9.9 |
|              | -     | R. 4                    | Name Den   |       | Actional By |             |       |          |
| milik Com-   |       | Pen Scinnered           | 22-mailten | 141   | Hall Carety |             |       | a .      |
| -            | 0     | Approached              | 1000000    | 141   | Nel Carlo   |             |       | 0        |
| engelon Lig  |       | ()                      | 25/96/0403 | 1+1+1 | Had Group   |             |       | 9        |
| or Parcente  | •     | Necessary / Nandarities | 20/00/0023 | 1414  | Hal Christ  |             |       | a .      |
| anata<br>Ang |       | Completent              |            | 1.41  | Her Gamp    |             | .0    | 9        |
| -            | -     |                         |            |       |             |             |       | -        |

#### 14. Click next.

| ianati (        | 2 Add Participant |                                                                                                    |
|-----------------|-------------------|----------------------------------------------------------------------------------------------------|
| ene.<br>William | COOL COOL COOL    | (6) Ear Manual C. Pressing                                                                                                    |
| (m)<br>1970-19  | Dottes            | Ort Study Dutaits                                                                                                    |
| Calendary 1     |                   | These are been to interest the perturbants offer they are of study and from are imposible an artist status free base and in from   |
| ALL BOARDS      |                   |                                                                                                    |
| -               |                   | The participant has not constant the choice associated with the consuling stragger than they will be assogned the signified reason |
| 981+129         |                   | I fire party part has implied at passed the recently types have buy with a surgest the attribute many                              |
| openia .        |                   | 1991 (Section 2010)                                                                                                    |
| (Patieners)     |                   | G Est Hand C President 3 Has                                                                                                    |
| -               |                   |                                                                                                    |
| -               |                   |                                                                                                    |

- 15. Click next again.
- 16. You will now see a summary of all the data you have entered. If any of it is incorrect you can use the "Prev" to go back and correct the data. Otherwise click "Finish".

| $\leftarrow \rightarrow \mathbf{C}$ | O & https://www.edge.nhs.uk/#/project      | /21612/site/87017/addpatient |                  | 90% 🛱 Q. Search      |                                         |               | ⊕ ± In     | ≰ ≫ ≡         |
|-------------------------------------|--------------------------------------------|------------------------------|------------------|----------------------|-----------------------------------------|---------------|------------|---------------|
| 🕹 odga 🕐 Home 🖌                     | Management 🔒 Projects 🖬 Sites 🛓 Participan | ts 🗠 Reports 🍓 Support       |                  |                      |                                         |               |            | 🛓 Nei Casey 🥪 |
| t Sites                             | A new prospective                          | e Study in Clinically        | Isolated Syndrom | e                    |                                         |               |            |               |
| i Overnew                           | H National Hospital For Neurolog           | y And Neurosurgery           |                  | -                    |                                         |               |            |               |
| 🙀 Staff                             | -                                          |                              |                  |                      |                                         |               |            |               |
| Documents                           | Add Participant                            |                              |                  |                      |                                         |               |            |               |
| Forms                               | 0 0 0                                      | 0 0 0                        |                  |                      |                                         |               |            |               |
| IE Workflows                        | identifiers Details Status O               | ff Study Comments Summary    |                  |                      |                                         | S Exit Wizard | < Previous | > Finish      |
| D Notes                             |                                            |                              |                  |                      |                                         |               |            |               |
| Finance                             | Local Number 111131                        | 1.3                          |                  | Randomisation Number |                                         |               |            |               |
| Collaborators                       | Gender                                     |                              |                  | Screening Number     |                                         |               |            |               |
| Is, Metrica & Clocks                | Email                                      |                              |                  | Registration Number  |                                         |               |            |               |
| Timeline                            |                                            |                              |                  | Participant Type     | Participant with the relevant condition |               |            |               |
| E Delegation Log                    | Status                                     | Date                         | Actioned by      | Reforring Site       |                                         |               |            |               |
| 2 Participants                      | Dis Sciented                               | 22/06/2023                   | Nai Casay        | Project Arm          |                                         |               |            |               |
| a Import Participanta               | America                                    | 22/05/2022                   | Mail Cases       |                      |                                         |               |            |               |
| © Statistics                        | Paperson and                               | 22/09/2023                   | Noti Casey       | Commants             |                                         |               |            |               |
| ✤ Settings                          | Conserved                                  | 2010 2023                    | reen Cabey       |                      |                                         |               |            |               |
| CPMS Confernation                   | Recruited / Randomised                     | 22/06/2023                   | Nell Casey       |                      |                                         |               |            |               |
|                                     | Patient is NOT of study                    |                              |                  |                      |                                         |               |            |               |
|                                     |                                            |                              |                  |                      |                                         | S Exit Wizard | < Previous | > Finish      |
|                                     |                                            |                              |                  |                      |                                         |               |            |               |

- 11. Your added participant will now show up on the patient list. The data will be imported into CPMS overnight for the Research Activity Coordinator to then validate.
- 12. If you need to add several patients it may be easier to add this via a patient import, please see the next section for this.

#### How to Perform a Single Study Patient Import into EDGE

- Log in to Edge. If you need an Edge account please contact <u>UCLH.RandD@nhs.net</u>, include at least one study identifier (e.g. EDGE ID, IRAS number, R&D reference or REC reference) per study you require access to.
- 2. Click on Projects

| 🕹 edge 🔥 Home    | Management Projects ■ Skes ▲ Participants 唑 Reports ● Support                                                                                                    | 🛓 Neil Casey 🐱   |
|------------------|----------------------------------------------------------------------------------------------------|------------------|
| Dashboard  Notes | A Home                                                                                                    | + Edit Dashboard |
| to Caleridar     | Weltone to ED2E Verson 9                                                                                                    |                  |
| Documents        | E doesn't look like you've chosen any items to appear on your homepage. To do so, put click the 'Edd Dashboard botton to the top right of this access                                                                                                    |                  |
|                  | If this is your first time using EDGE, we would recommend <u>association</u> to hele you get started                                                                                                    |                  |
|                  | You can get furnitian with the new features and functions by watching the applicable EDGE Familiansaton videos frund under the <u>Support applicable</u> . We ablese you to watch the video before moving forward with any testing of EDGE 3 as it will help guide you through the allow you to docover new features and functionality. |                  |
|                  |                                                                                                    |                  |
|                  |                                                                                                    |                  |
|                  |                                                                                                    |                  |
|                  |                                                                                                    |                  |
|                  |                                                                                                    |                  |
|                  |                                                                                                    |                  |

3. Search for your study. Using numbers or references is usually the best way but only try one number or reference at a time. N.B. The R&D number is called "Local Project Reference" in EDGE. Click search. If your study doesn't appear click on "Global Projects", if your study appears it means you have not been provided access to the study and need to contact UCLH.RandD@nhs.net asking them to provide you access; if your study still doesn't appear and you have used all the references individually then contact UCLH.RandD@nhs.net for assistance. Click on the site name.

| • Search Criteria   | Search Pr<br>Assigned project                              | rojects<br>ts                                                                                                  |                                                         |                |
|---------------------|------------------------------------------------------------|----------------------------------------------------------------------------------------------------|---------------------------------------------------------|----------------|
| Scope               |                                                            |                                                                                                    |                                                         |                |
| Assigned Projects   | ×                                                          |                                                                                                    |                                                         | President Dire |
| Title/Short title   | A new prospective Study I<br>A new prospective Clinical Ge | in Clinically Incluted Syndrome<br>netic and imaging study of catents with Clinically Isolated Syndrome (OIS). | National Hospital For Neurology And Neurosurgery (Open) | 11000110       |
| Local Reference     | Project owner                                              | University College London Hospitals NHS Foundation Trust                                                       |                                                         |                |
| 13/0230             | Status<br>Local reference                                  | Open to recruitment<br>13/0230                                                                                 |                                                         |                |
| Project Identifiers | NIHR Portfolio Study ID<br>Protocol ID                     | 15835<br>16835                                                                                                 |                                                         |                |
| Core details        | IRAS Number                                                | 118672                                                                                                    |                                                         |                |
| Project Type        | REC Number                                                 | 13/L0/1762                                                                                                    |                                                         |                |
| Project Status      |                                                            |                                                                                                    |                                                         |                |
| Project Phase       |                                                            |                                                                                                    |                                                         |                |

4. Click on the "Import Participants" tab. If you cannot see the tab then you do not have the correct access, email <u>UCLH.RandD@nhs.net</u> requesting clinical access to this study.

| E Sites                                                                                                    | A new prospective Study in Clinically Isolated Syndro<br>National Hospital For Neurology And Neurosurgery                                                                                                    | ome  |                                                                                                    |
|----------------------------------------------------------------------------------------------------|----------------------------------------------------------------------------------------------------|------|----------------------------------------------------------------------------------------------------|
| Not States                                                                                                    | i Overview                                                                                                    |      | Autolitation of Constitute of Straighting of Yourie Cons                                                          |
| <ul> <li>Form</li> <li>Workse</li> </ul>                                                                                                    | Cont Datats                                                                                                    | / te | © Approvals                                                                                                    |
| Interes     France     Foreine     Conservers     Universe     Conservers     Conservers     Conservers     Conservers     Conservers     Conservers     Conservers     Conservers     Conservers     Conservers     Conservers     Conservers     Conserverse | See Denser         Densety College Lander Respect (MR) Proceeding Tree           See Parcel         Lander College Lander Respect (MR) Proceeding Tree           Project Time Tree         Cycer 2010/12/14)           See Type         Recentry Dire           Project Time Nomine         Project Time Nomine           Project Time Nomine         Dr. Annual Long           Project Time Tree         ND           Participant These Collection Plane         UCLI1 Elected Collections Plane (specialize)           Participant MeetIng Type         Lander Mantee |      | Approved Processe Intil Demonstree Deer NKD Internatione Deer NKD Internatione Deer The International Description |
|                                                                                                    | Ministered                                                                                                    | 2 ta | Abritecture Statistics                                                                                            |

5. On the right-hand side click on "Download Import Template". Open the template in Excel.

| 😵 edge 🕐 Home 🖌        | Management 🏟 Pirojects 🖾 Sites 😩 Participants 🗠 Reports 🔩 Support                                                     |                            | 🛓 Neil Casey 🤟     |
|------------------------|----------------------------------------------------------------------------------------------------|----------------------------|--------------------|
| t Sites                | A new prospective Study in Clinically Isolated Syndrome                                                               |                            |                    |
| i Overview             | National Hospital For Neurology And Neurosurgery                                                                      |                            |                    |
| 🙀 Staff                |                                                                                                    |                            |                    |
| Documents              | -     Participant Imports                                                                                             | 🛓 Download import template | + Add a new import |
| Forms                  |                                                                                                    |                            |                    |
| 記 Workflows            | There are currently no participant imports on this project site                                                       |                            |                    |
| D Notes                | If this is your first time importing participants into EUX-E, we would recommine a calcx tog to help you get started. |                            |                    |
| E Finance              |                                                                                                    |                            |                    |
| S Collaborators        |                                                                                                    |                            |                    |
| LE Metrics & Clocks    |                                                                                                    |                            |                    |
| O Timeline             |                                                                                                    |                            |                    |
| Delegation Log         |                                                                                                    |                            |                    |
| 2 Participants         |                                                                                                    |                            |                    |
| -5 Import Participants |                                                                                                    |                            |                    |
| Statistics             |                                                                                                    |                            |                    |
| ✤ Settings             |                                                                                                    |                            |                    |
| CPMS Confirmation      |                                                                                                    |                            |                    |
|                        |                                                                                                    |                            |                    |
|                        |                                                                                                    |                            |                    |
|                        |                                                                                                    |                            |                    |
|                        |                                                                                                    |                            |                    |

- 6. Once the download is complete, enter the data into the spreadsheet. You do not need to complete every field; the following fields are mandatory:
  - a. Identifier Number This is the participant's study ID /randomisation number.
  - b. **Participant Type** (usually "Participant with the relevant condition"), full options are:
    - i. Participant with the relevant condition
    - ii. Carers
    - iii. Condition Controls
    - iv. Diagnostic, screening or prevention participants
    - v. Genetically predisposed
    - vi. Other
    - vii. Participant without condition
    - viii. Pre-condition
    - ix. Professionals
    - x. Relations
  - c. **Pre-Screened Date**. You can use the date the participant was recruited into the study for these and the below dates. You will not be audited on the correctness of your pre-screened and approached dates. The Consent and Recruited / Randomised Date should be the date the participant was consented to the study.
  - d. **Pre-Screened By**. This has to be someone assigned to the study. If you look on the staff tab it will show who is assigned to the study. The name should be in this format "surname, forename title". You can then copy and paste this information in to the approached by, consented by and recruited/randomised by fields.
  - e. Approached Date.
  - f. Approached By
  - g. Consented Date
  - h. Consented By
  - i. Recruited / Randomised Date
  - j. Recruited / Randomised By

7. After completing the spreadsheet, save it in .csv format. Then click on "Add a new import".

| Weigenen Bilten Bilten Lifercarre Ellaure Silaure                                                                                                    | ≰nitSing v                 |
|----------------------------------------------------------------------------------------------------|----------------------------|
| A new prospective Study in Clinically Isolated Syndrome<br>Renoval Hospital For Neurology And Neuroscopery                                                                                  |                            |
| -S Participant Imports                                                                                                    | A Disettaal input languate |
| These and constructions productions into a property set.<br>Protects of protections into any production of PPDPC and material interventions <u>a protect top</u> in table pro- per instance |                            |
|                                                                                                    |                            |
|                                                                                                    |                            |
|                                                                                                    |                            |
|                                                                                                    |                            |
|                                                                                                    |                            |
|                                                                                                    |                            |
|                                                                                                    |                            |
|                                                                                                    |                            |

8. Click and select the file or drag the file to the area marked below.

| I Owner                                                                                                    | National Hospital For Neurology And Neurosurgety |                                                                                                    |
|----------------------------------------------------------------------------------------------------|--------------------------------------------------|----------------------------------------------------------------------------------------------------|
| Decements                                                                                                    | Add New Periopent Import                         |                                                                                                    |
| Frans     K Vanishees     Z Inter-     December     Contentence     K Materia & Claims     Transis     Transis     Compton Log                          | Consister or trajence wavetere.                  | Add a Parkingsord Impact     General impact Impact Impact     General impact Impact Impact     Section and the descent Impact     Section and the section and the local and the local and the local and the descent Impact     Processing and the impact Impact     Processing and the impact Impact     Section and the impact     Processing and the impact     Section and the impact     Section and the impact     Section and the impact     Section and the impact     Section and the impact     Section and the impact     Section     Section     Section |
| <ul> <li>Participants</li> <li>Trapot Participants</li> <li>Statement</li> <li>Statement</li> <li>Statement</li> <li>Dir (2018) Condensation</li> </ul> |                                                  |                                                                                                    |

 Edge will then check your spreadsheet for errors and will display these on the screen. The errors are usually a field has been filled in incorrectly. If you cannot solve the errors please send a screenshot and a copy of your spreadsheet to <u>uclh.RandD@nhs.net</u> so we can assist. 10. If all the rows are valid then click on "Import patients" which is on the right-hand side of the screen. Edge will now import the patients which can take a few minutes depending on how many participants you are importing.

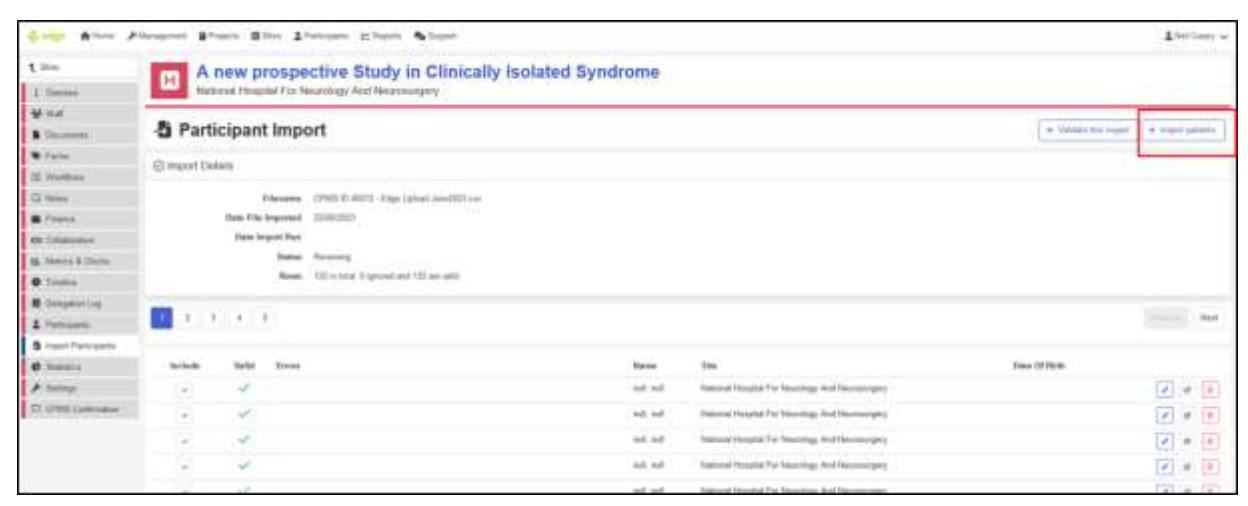

11. The recruitment should now be uploaded but go into the site level of the study and check the "Actual Recruitment" figure is correct. If you have any problems with importing please contact <u>uclh.RandD@nhs.net</u> for assistance.

#### How to Find a Study's Recruitment Contact/s on Edge

#### Please check you are listed as key staff on EDGE for the projects you work on

- Log in to Edge. If you need an Edge account please contact <u>UCLH.RandD@nhs.net</u>, include at least one study identifier (e.g. EDGE ID, IRAS number, R&D reference or REC reference) per study you require access to.
- 2. Click on Projects

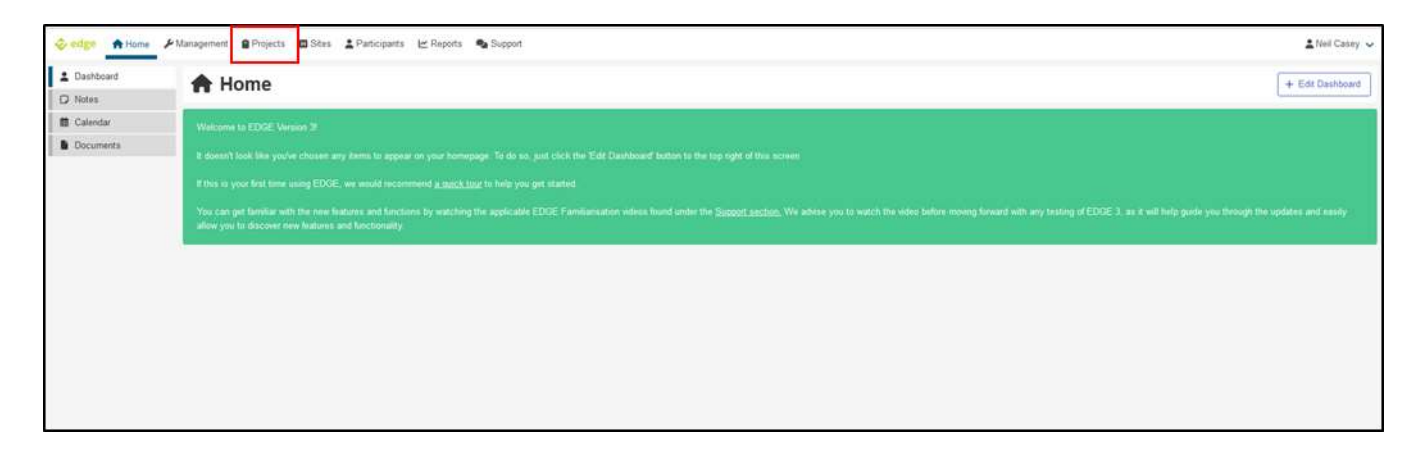

3. Search for your study. Using numbers or references is usually the best way but only try one number or reference at a time. N.B. The R&D number is called "Local Project Reference" in EDGE. Click search. If your study doesn't appear click on "Global Projects", if your study appears it means you have not been provided access to the study and need to contact UCLH.RandD@nhs.net asking them to provide you access; if your study still doesn't appear and you have used all the references individually then contact UCLH.RandD@nhs.net for assistance. Click on the site name.

| · Search Criteria   | Û                | Search F           | Projects                                                                                                    |                                                      |                    |
|---------------------|------------------|--------------------|----------------------------------------------------------------------------------------------------|------------------------------------------------------|--------------------|
| Scope               |                  |                    |                                                                                                    |                                                      |                    |
| Assigned Projects   | ×                |                    |                                                                                                    |                                                      | Presentant , Parts |
| Title/Short title   | A new            | prospective Stud   | y in Clinically bolated Syndrome<br>Canetic and imaging study of patients with Clinically isolated Syndrome (CID). | National Huspital For Haundogy And Haunsurphy (Open) | 1404               |
| Local Reference     | Projec           | towner             | University College London Hospitals NHS Foundation Trust                                                           | 20 B                                                 |                    |
| 13/0230             | Status           | rateronce          | Open to recruitment<br>13/02/0                                                                                     |                                                      |                    |
| Project Identifiers | NHR I<br>Protect | Portfolio Study ID | 15835<br>x6936                                                                                                    |                                                      |                    |
| • Core details      | IRAS             | Samber             | 110672                                                                                                    |                                                      |                    |
| • Project Type      | REC N            | umber              | 134.0/1762                                                                                                    |                                                      |                    |
| Project Status      |                  |                    |                                                                                                    |                                                      |                    |
| Project Phase       |                  |                    |                                                                                                    |                                                      |                    |

4. On the left hand the recruitment contacts are listed under "Key Staff". Click on their names to find their email address.

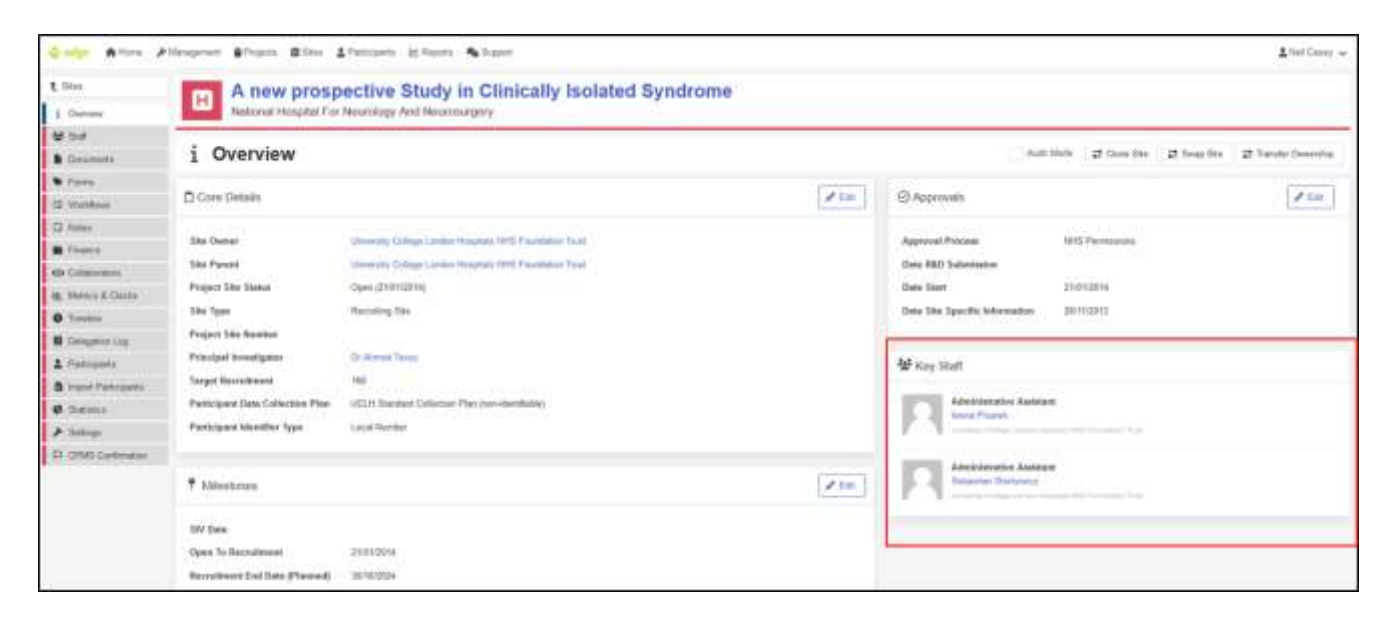

5. If you need to be added as "Key Staff" on EDGE please request this by emailing <u>UCLH.RandD@nhs.net</u>

# Section 2: Chief Investigator/Central study Team Requirements for UCLH/UCL Sponsored Studies

# For portfolio studies, how to tell if your study requires manual uploading of recruitment to CPMS or if the data flows from EDGE into CPMS

- Log into CPMS <u>cpms.nihr.ac.uk/</u> If you need a CPMS account, the Chief Investigator needs to request this by emailing <u>supportmystudy@nihr.ac.uk</u> Quote either the IRAS or CPMS number.
- 2. Click on the "Studies" tab from the left-hand menu

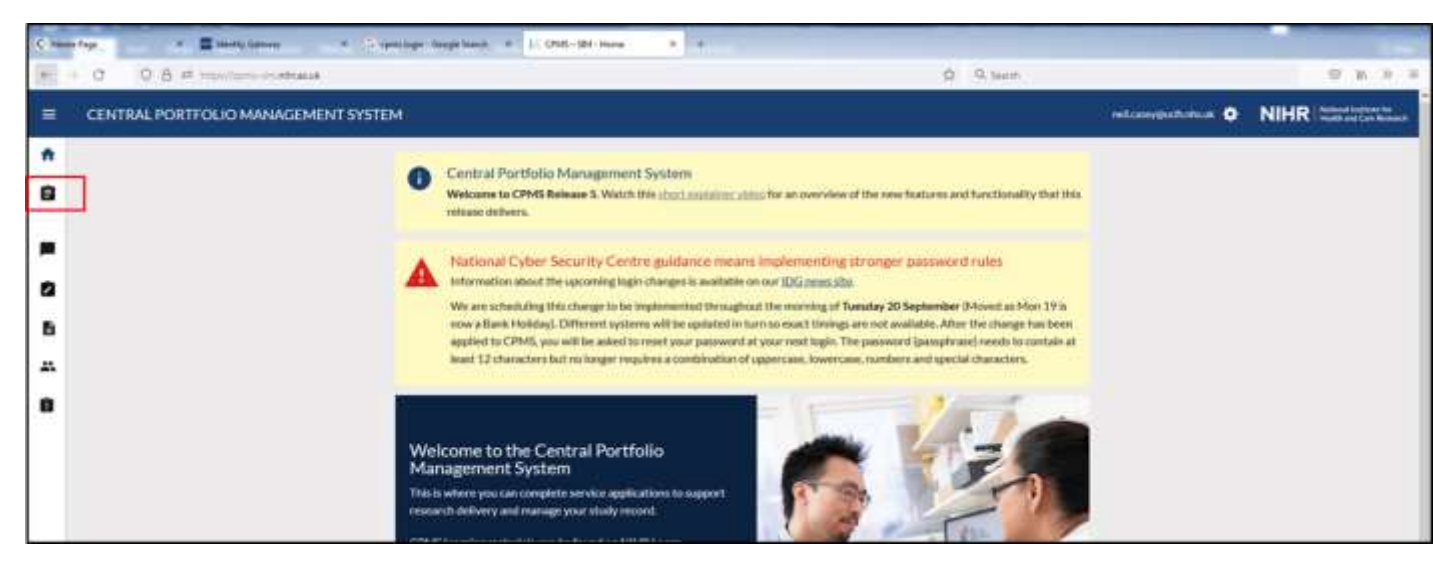

3. Type into the search bar the IRAS or CPMS number. If you do not know these use the short title or full title.

| CHUS. | * *                  | -             |                                                                           |                | -            |                                          |            |                   |                   |                  | the second second second second second second second second second second second second second second second s |
|-------|----------------------|---------------|---------------------------------------------------------------------------|----------------|--------------|------------------------------------------|------------|-------------------|-------------------|------------------|----------------------------------------------------------------------------------------------------|
| 0     | O A st monthly along | And Andrews   | here.                                                                     |                | _            |                                          | _          |                   | mark P            |                  | 8 k 3 i                                                                                                    |
|       | CENTRAL PORTFOLIO N  | NNAGEMENT SYS | TEM                                                                       |                |              |                                          |            |                   | VER CASEYBUCCH NH | а. на <b>Ф</b>   | NIHR I before lost before for<br>most and for bound                                                            |
| •     |                      | STUDIES       |                                                                           |                |              |                                          |            |                   | -                 |                  |                                                                                                    |
| •     |                      | Schule Pro    | obsinis mbs                                                               | Section (1997) | unit Mais Th | Arrests or PA                            | Ála -      | SCHOOL N          | SHOWI             | Charles Charlest |                                                                                                    |
| 8     |                      | 0945-00<br>   | SHORINAN<br>A W                                                           | SIMILA<br>A V  | MAS ID       | MAR 800                                  | SPECIALITY | STROY ROUTE       | BARRAY SDAUS      | LEAD COUNTRY     |                                                                                                    |
|       |                      | 24201         | Na increase regiment to<br>NAVO (2012) selected of<br>present (Version 1) | 8.Mtg          | 312363       | reador and<br>Care<br>Research<br>Robert | triction.  | No.               | Uquin.            | -                |                                                                                                    |
|       |                      | 94001         | 10/14                                                                     |                |              |                                          |            | No.<br>Contractal |                   | Ingland          |                                                                                                    |
|       |                      | 5400          | REMARKANT Care partness or-<br>denings trages 1-1 (WTD) V 1 2             |                | 214000       |                                          |            | Non-<br>Lemmanial |                   | Depart           |                                                                                                    |
|       |                      | 1 million     | EVENITY IN T                                                              |                | 113.000      |                                          |            | Non-<br>commonial |                   | Uger             |                                                                                                    |
|       |                      | 1000          | 24.67.3628<br>24.67.3628                                                  |                | erenz.       |                                          |            | No.               | Numi              | States.          |                                                                                                    |
|       |                      | 3454          | 0044457                                                                   |                |              |                                          |            | Committee         |                   | trajurat.        |                                                                                                    |

4. Click on the CPMS ID or the Short Name of the study.

|   | CENTRAL PORTFOLIO MANAGE | MENT SYST   | EM                                                  |                                  |            |                             |                         | Ì                   | HEL CASEVINCULIN | 6.4C        | NIHR Instant Instant for |
|---|--------------------------|-------------|-----------------------------------------------------|----------------------------------|------------|-----------------------------|-------------------------|---------------------|------------------|-------------|--------------------------|
| • | s                        | TUDIES      |                                                     |                                  |            |                             |                         |                     |                  |             |                          |
| 8 |                          | include Pre | ndenome staden 📋                                    | 84912                            |            |                             |                         | ulace.              |                  | SHOPE       |                          |
|   |                          |             |                                                     |                                  |            |                             |                         |                     |                  |             |                          |
| 6 | F                        | 074530      | SHORTHAME<br>Show                                   | TAIUS                            | WAS ID<br> | - WAR 100                   | A A                     | \$100Y N2/11<br>~ ~ | REDIRENTY STATUS | UND COUNTRY |                          |
|   |                          | 44013       | Mile Names of Excess Ross<br>in Ref. Street, Street | Alpers, Inion.<br>Personalitient | 257301     | Monito Clina<br>Diversion 2 | Certimanular<br>Disease | tere<br>unterested  | topore           | Indext      |                          |
|   | L                        |             | www.rts.pumpi                                       |                                  |            |                             |                         |                     |                  |             |                          |
|   |                          |             |                                                     |                                  |            |                             |                         |                     |                  |             |                          |
|   |                          |             |                                                     |                                  |            |                             |                         |                     |                  |             |                          |

5. In the study record click on the "Design" tab and scroll down till you see the "Research Activity Upload Method" field. If it says LPMS then recruitment is uploaded nightly from EDGE; if it says "Manual" then recruitment is uploaded directly by the Research Activity Coordinator into CPMS via a spreadsheet.

| 15 chei                                                                                          | The man and her to be an                                                                                                    | teres I remained           |                         |
|--------------------------------------------------------------------------------------------------|----------------------------------------------------------------------------------------------------|----------------------------|-------------------------|
| + = 0                                                                                            | 0.8 # important and a manufacture device the                                                                                                    | (2 9.3mm)                  | 10 H > 4                |
| =                                                                                                | CENTIMI, PORTFOLIO MANAGEMENT SYSTEM                                                                                                    | NEI: CASEY (KUCH NHS. UK 🗘 | NIHR Instant without to |
| *<br>8<br>7<br>8<br>8<br>8<br>8<br>8<br>8<br>8<br>8<br>8<br>8<br>8<br>8<br>8<br>8<br>8<br>8<br>8 | STUDIES & CPMS ID: 440<br>CONTENT ATAVAS<br>Page of Page of Page<br>Page of Page of Page of Page<br>Page of Page of Page<br>Page of Page of Page<br>Page of Page of Page of Page<br>Page of Page of Page of Page<br>Page of Page of Page of Page<br>Page of Page of Page of Page of Page<br>Page of Page of Page of Page of Page of Page of Page<br>Page of Page of Page of Page of Page of Page of Page of Page of Page of Page of Page of Page of Page of Page of Page of Page of Page of Page of Page of Page of Page of Page of Page of Page of Page of Page of Page of Page of Page of Page of Page of Page of Page of Page of Page |                            |                         |
|                                                                                                  | (heat, black have been age                                                                                                    | 5a                         |                         |

#### <u>Check Who Has the Responsibility of Confirming Recruitment in CPMS or</u> <u>Responsibility for Uploading Manual Recruitment into CPMS</u>

- Log into CPMS <u>cpms.nihr.ac.uk/</u> If you need a CPMS account, the Chief Investigator needs to request this by emailing <u>supportmystudy@nihr.ac.uk</u> Quote either the IRAS or CPMS number.
- -. . 0.8 = -9 9, teer of the second 9 W 9 = CENTRAL PORTFOLIO MANAGEMENT SYSTEM mitanophiliana O NIHR Manufacture ñ Central Portfolio Management System 8 Welcome to CPMS Release 3. Watch this short write whites defly ational Cyber Security Centre guidance means imple enting stronger password rules Information about the upcoming login changes is available on our IDG must sbu 0 We are scheduling this charge to be implemented throughout the membra of Toesday 20 September 0-food at Mon 19 in row a Bank Holday, Different systems will be updated in turn so exact timings are not available. After the charge has been ħ applied to CRMS, you will be asked to reset your parawound at your resol topic. The parawound paraphranel needs to contain at ward 12 characters but no larger requires a combination of uppercase, lowercase, numbers and special characters. \* 8 Welcome to the Central Portfolio Management System here you can complete servi
- 2. Click on the "Studies" tab from the left-hand menu

3. Type into the search bar the IRAS or CPMS number. If you do not know these use the short title or full title.

| - a | O A at how to shape | Attended and the second | franci                                                                |               |            |                                         |            |                   | A A AND         |               | 8 H )                       |
|-----|---------------------|-------------------------|-----------------------------------------------------------------------|---------------|------------|-----------------------------------------|------------|-------------------|-----------------|---------------|-----------------------------|
|     | CENTRAL PORTFOLIO M | ANAGEMENT SYS           | ТЕМ                                                                   |               |            |                                         |            |                   | ET CASEVOULT NH | 5.UK <b>O</b> | NIHR I hadden and Care have |
|     |                     | STUDIES                 | í.                                                                    |               |            |                                         |            |                   | _               |               |                             |
|     |                     | Schub Pro               | odennie nales 🛛                                                       | 10000 April 1 | e a Mis Th | Accession of the                        | Ála        | TORON             | SHOWIN          | tion darget   |                             |
|     |                     | CPM5 (0                 | SHORTMAN<br>A W                                                       | SMDR<br>      | MAS ID     | MAR 800                                 | SPECIALITY | STREPRODUCT       | ELGBELTY STATUS | LEAD COLUMNY  |                             |
|     |                     | 1000                    | National second bi<br>NATE (NY) and a state<br>particular (NY) and 11 | in helpe      | 312343     | readth and<br>Core<br>Research<br>Holes | lateries   | No.<br>Literatur  | thyptic         | No.           |                             |
|     |                     | 1400                    | 1001                                                                  |               |            |                                         |            | Non<br>contractal |                 | Index         |                             |
|     |                     | 5450                    | RENAL INF Care partners on-<br>decays Dropes 1-0 (NPTE) V 1 II        |               | .tiana     |                                         |            | Non-              |                 | bywa          |                             |
|     |                     | beau.                   | EVENTTHE?                                                             |               | 213498     |                                         |            | Non-<br>communial |                 | lights        |                             |
|     |                     | 1000                    | Designation and 2 - 4 - 4 - 8<br>25 - 87 - 3622                       |               | areas?     |                                         |            | No.               | tique           | Index         |                             |
|     |                     | 3454                    | 0044457                                                               |               |            |                                         |            | Committee         |                 | England.      |                             |

4. Click on the CPMS ID or the Short Name of the study.

| 1 | And in Concentration States and  |                                                                                  |                               |        |                  |                       | 1                | and the second second |              | A CONTRACTOR OF A CONTRACTOR OF A |
|---|----------------------------------|----------------------------------------------------------------------------------|-------------------------------|--------|------------------|-----------------------|------------------|-----------------------|--------------|-----------------------------------|
|   | CENTRAL PORTICUO MANAGEMENT SYST | IM                                                                               |                               |        |                  |                       |                  | HEL CASEV@UCULN       | sur <b>o</b> | NIHR Inactional Core Research     |
| • | STUDIES                          |                                                                                  |                               |        |                  |                       |                  |                       |              |                                   |
| 8 | Include Pre                      | ndere encertaine                                                                 | 44712                         |        |                  |                       | March            | SHOWED                | TTPE EXPORT  |                                   |
| - |                                  |                                                                                  |                               |        |                  |                       |                  |                       |              |                                   |
| 8 | 074530                           | SHORTHAME                                                                        | TIMUS                         | MAS IT | MARKEDO          | SPECIALTY             | STREET           | CORD TY STATUS        | UND COUNTRY  |                                   |
| 6 |                                  |                                                                                  |                               |        | 25,5             | 100.0                 | 200              | 0.000                 |              |                                   |
| * | 44213                            | Antonia Stream of Excess Asia<br>in Automatic Streams (20%)<br>Add/07123 Streams | Alpers, Brim.<br>Perculations | 26/301 | Deserved Clinics | Cardonanoly<br>Donane | they<br>unneeded | Uquite                | Topland      |                                   |
|   |                                  | and the second                                                                   |                               |        |                  |                       |                  |                       |              |                                   |
|   |                                  |                                                                                  |                               |        |                  |                       |                  |                       |              |                                   |
|   |                                  |                                                                                  |                               |        |                  |                       |                  |                       |              |                                   |
|   |                                  |                                                                                  |                               |        |                  |                       |                  |                       |              |                                   |

5. To see who is responsible for validating recruitment (the Research Activity Coordinator) in CPMS when it is importing from EDGE or who is responsible for uploading recruitment directly into CPMS, click on the "Participating Organisations" tab, scroll down to "Study Contacts". If your name should appear here the Chief Investigator needs to email <u>supportmystudy@nihr.ac.uk</u> requesting you be given access as the Study Coordinator and/or Research Activity Coordinator. For commercial studies the Research Activity Coordinator is the national Industry Team: <u>crncc.support@nihr.ac.uk</u>

| - 0 08= | Construction of the Advance of Construction of Construction of |                                                                   |                                                                | Q Q. Seet                     | 0 H 1                |
|---------|----------------------------------------------------------------------------------------------------|-------------------------------------------------------------------|----------------------------------------------------------------|-------------------------------|----------------------|
| CÉNTRA  | L PORTFOLIO MANAGEMENT SYSTEM                                                                                                    |                                                                   | 0                                                              | HETE CASEMUNCLES IN STREET    | NIHR Instruction for |
|         | STUDIES \ CPMS                                                                                                    | ID: 44012<br>ITY ACTIVITIES SUPPORT DESIGN ACTIVIT                | Its Inendiviting december dates                                | URLENCIONES WORLS ATTACHERITY |                      |
|         | Study Contacts                                                                                                    |                                                                   |                                                                |                               |                      |
|         | Constitution<br>Today entry autores<br>Today entry datases                                                                                                    | (in Transmon Trained (House as control 12()) and any orbit<br>N/A |                                                                |                               |                      |
|         | NAME                                                                                                    | EMAR.                                                             | CONTACT TYPE                                                   | DATE ADDED                    |                      |
|         | Transport Transport                                                                                                    | Terrar, Intelligence                                              | the second state of the large second                           | Verticated                    |                      |
|         |                                                                                                    |                                                                   |                                                                |                               |                      |
|         | Trans Table                                                                                                    | Terras Trainights on                                              | Tranty Co-Delenation                                           | 16403/0802                    |                      |
|         | Transat Spilat                                                                                                    | Theres Telesipire as                                              | Brandy Co Co Granesson<br>Management Andreasty Co Co Branesson | 16/05/2002                    |                      |

#### How to validate recruitment as accurate or inaccurate in CPMS

#### Chart 4: Process to validate recruitment at participating sites

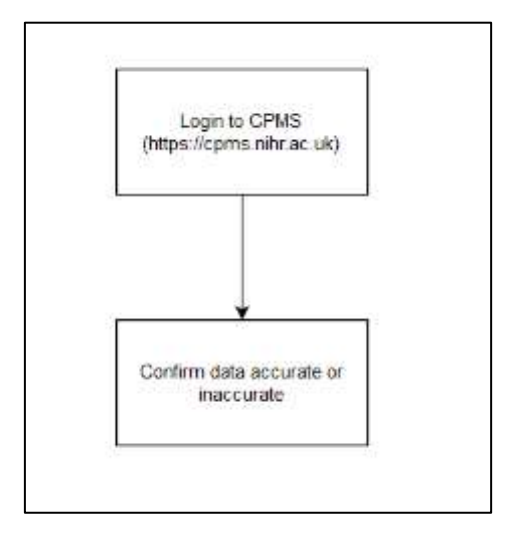

It is essential recruitment is validated/confirmed in CPMS by the Research Activity Coordinator of the study. Recruitment awaiting confirmation and recruitment confirmed as inaccurate are not counted in the study recruitment figures and overall UCLH portfolio recruitment. Recruitment figures play a role in determining the funding UCLH receives from the North Thames Clinical Research Network .

When recruitment is imported from Edge it then needs to be confirmed as accurate by the Research Activity Coordinator (for commercial studies) or the Chief Investigator or the delegated person i.e. Study Coordinator and/or Research Activity Coordinator (for non-commercial studies). Recruitment does not count towards the site and total recruitment and official NIHR figures until the recruitment is confirmed in CPMS.

There is a guide created by the NIHR for this see Quick guide

There are also some online training courses here

Also, a YouTube video created by the NIHR CPMS Product Manager Nicola McMillan <a href="https://www.youtube.com/watch?v=UC\_8-43oK5U">https://www.youtube.com/watch?v=UC\_8-43oK5U</a>

#### How to Manually Upload Recruitment into CPMS

If your study has not recruited in the previous month this should be noted on CPMS, see section entitled 'How to confirm no recruitment since the last upload' for guidance.

- Log into CPMS <u>cpms.nihr.ac.uk/</u> If you need a CPMS account, the Chief Investigator needs to request this by emailing <u>supportmystudy@nihr.ac.uk</u> Quote either the IRAS or CPMS number.
- 2. Click on "Submit Research Activity".

| C | CENTRAL PORTFOLIO MA                                                                         | NAGEMENT SYSTEM                                                                                                    |
|---|----------------------------------------------------------------------------------------------|----------------------------------------------------------------------------------------------------|
| * | Home<br>Shuffes<br>PAF submission<br>Commercial study submissions<br>CRN Portfulio dashboard | <ul> <li>CPMS News</li> <li>Change to Study Resource Review service</li> <li>From 1st October 2022, any interactive Costing Tool submission for a Study Resource Review will enter the National Contract Value Review proces</li> <li>This requires the location of the Chief Investigator to be provided with the submission to allocate the relevant Contract Value Review Coordinator, this here: Interactive costing tool arting started webpage</li> <li>CPMS Release Notes</li> <li>To see detailed Information about the latest CPMS release, please <u>valt this website</u></li> </ul> |
|   | Submit research activity<br>Studies requiring action                                         | Notice of CPMS downtime<br>Please note that due to a necessary security update CPMS will be unavailable between 17:00-17:30, TODAY Wednesday 9 November 2022. Due<br>not be able to access CPMS and any unsaved changes will be lost. Users should log out of CPMS before this time to avoid the loss of data.<br>After the update, there will be no change to the functionality of CPMS.                                                                                                    |

3. Download the appropriate template depending on your version of Excel.

|             | CENTRAL PORTFOLIO MANAGEMENT SYSTEM                                                                                                    | NEL CASEY@UCLH.NHS.UK 🗢                                                                                                    |
|-------------|----------------------------------------------------------------------------------------------------|----------------------------------------------------------------------------------------------------|
| ÷           | SUBMIT RESEARCH ACTIVITY                                                                                                    |                                                                                                    |
| 8           | Submit Research Activity                                                                                                    |                                                                                                    |
| 5<br>5<br>4 | This section allows you to activity you recently interact activity dat<br>The uplease process will that we prove the lased on a CPMB tempto<br><b>4 simple steps</b><br>1. Select and populate a new template (16 download your exists<br>from all data<br>2. Update proc the<br>3. Update proc the<br>3. Update proc the<br>3. Update state simplayed in convect for the person() for each<br>4. Submit your ferenesses the train person() activity<br>A effort goal selecting to to uplaced measurements activity activity. | te errech will be vaktaseet en upload<br>Ing Research Activity state from within your trushy Researd within the Soviy Design section and append any additional<br>ea is intervent please constant Support My Study redplees at the design below)<br>vakiation onto messages or inform on them is no new research activity to provide can be found Res. |
|             | Select file for upload                                                                                                    | Templates Participant level Office 2007 and rever (stoc) Office 37-3023 (sto) majority of studies has changed, and most study teams and company                                                                                                    |

- 4. Open the template and complete each column for each participant recruited for your study.
  - i. "Study Identifier" is the CPMS/Portfolio ID.
  - ii. "Study Acronym" is the short title on CPMS.

| CENTRAL PORTFOLIO MAN | IAGEMENT SYST | EM                                                                 |                           |        |                         |           | 8                  | IEL CASEY@UCLH N | IS.UK 🗢 |
|-----------------------|---------------|--------------------------------------------------------------------|---------------------------|--------|-------------------------|-----------|--------------------|------------------|---------|
|                       | STUDIES       |                                                                    |                           |        |                         |           |                    |                  |         |
|                       | incluin Per-  | nadarainaan ahadien 📋                                              | 54600                     |        |                         |           | STARDI             | SHOK F           | EXPORT  |
|                       | CPWS ID       | SHORTHAME<br>A V                                                   | status<br>A W             | RASID  |                         | SPECIALTY | STUDY ROUTE        | ILICELITY STATUS |         |
|                       | 54508         | MARD Study                                                         |                           | 314010 |                         |           | Noi-<br>commercial |                  | England |
|                       | 48552         | Enduarios of chiel cells is<br>metadatic or recurrent<br>restances | Open, Weth<br>Recodeniest | 2540.0 | Marat UMM<br>Diseases 1 | Saver     | Enternal           | theme            | Englant |
|                       | -             |                                                                    |                           |        |                         |           |                    |                  | -       |
|                       |               |                                                                    |                           |        |                         |           |                    |                  |         |

- iii. "Site Identifier"
- iv. "Site Name". To find the correct site identifier and site name, go to the "PARTICIPATING ORGANISATIONS" tab of your study record on CPMS. Click on the "i" to find the site identifier.

| International Genetics Collaboration (IGC): An<br>international cenetics Collaboration (IGC): An<br>international collaborators, to identify disease<br>biomarkers and fundamental genetic mechanis | tion (IGC)<br>observational study in the UK only, with<br>genes, genetic and COVID-19 risk factors<br>sms                    | , disease                         |                                               |                                            | Lead                                                    | LCRN: NIHR CRI                                       | CPMS ID: 526<br>Non-commerc<br>Li<br>N: North Tham |
|----------------------------------------------------------------------------------------------------|----------------------------------------------------------------------------------------------------|-----------------------------------|-----------------------------------------------|--------------------------------------------|---------------------------------------------------------|------------------------------------------------------|----------------------------------------------------|
| IDENTIFIER & STATUS ELIGIBILITY N                                                                                                    | IETWORK SUPPORT DESIGN KEY                                                                                                   |                                   | TICIPATING ORGA                               | NISATIONS                                  | PIE & PUBLICATIONS                                      | NOTES ATTA                                           | CHMENTS                                            |
| Study Sites                                                                                                    |                                                                                                    |                                   |                                               |                                            |                                                         |                                                      |                                                    |
| If you have any queries, please contac                                                                                                    | t SupportMyStudy@nihr.ac.uk so your                                                                                          | query can be o                    | directed to the mos                           | t appropriate tea                          | m.                                                      |                                                      |                                                    |
| If you have any queries, please contac                                                                                                    | t SupportMyStudy@nihr.ac.uk so your                                                                                          | query can be e                    | directed to the mos                           | t appropriate tear                         | m.<br>EXPORT STUDY                                      | MILESTONE SC                                         | O III                                              |
| If you have any queries, please contac                                                                                                    | t SupportMyStudy@nihr.ac.uk so your                                                                                          | query can be o<br>SITE<br>TYPE    | SITE<br>ACTIVITY<br>TYPE ●                    | t appropriate tear<br>STUDY SITE<br>SOURCE | m.<br>EXPORT STUDY<br>Q. Search<br>INVESTIGATOR<br>NAME | MILESTONE SO                                         | CHEDULE                                            |
| If you have any queries, please contact<br>SITE NAME<br>NATIONAL HOSPITAL FOR<br>NEUROLOGY & NEUROSURGERY -<br>QUEEN SQUARE                                                                         | t SupportMyStudy@nihr.ac.uk so your<br>PARENT ORGANISATION<br>UNIVERSITY COLLEGE LONDON<br>HOSPITALS NHS FOUNDATION<br>TRUST | SITE<br>TYPE<br>NHS<br>Trust Site | SITE<br>ACTIVITY<br>TYPE •<br>Recruiting Site | STUDY SITE<br>SOURCE                       | m.<br>EXPORT STUDY<br>Q. Search<br>INVESTIGATOR<br>NAME | MILESTONE SC<br>LCRN<br>NIHR CRN:<br>North<br>Thames | 0 <b>III</b>                                       |

- v. "Activity Date" is the date of recruitment.
- vi. "Participant Type". Select the correct option from:
  - Participant with the relevant condition
  - Participant without condition
  - Pre-condition
  - Professionals
  - Carers
  - Relations
  - Other
  - Diagnostic, screening or prevention participants
  - Genetically predisposed
- vii. "Unique Participant Id" is the participants trial ID.
- viii. "Activity Type" is "Recruitment"
- 5. Save the completed template.
- 6. Browse and select your completed template. Click upload.

|       | CENTRAL PORTFOLIO MANAGEMENT SYSTEM                                                                                                    | NEL CASEY@UCLH NHS UK 🗘                                                                                                    |
|-------|----------------------------------------------------------------------------------------------------|----------------------------------------------------------------------------------------------------|
| •     | SUBMIT RESEARCH ACTIVITY                                                                                                    |                                                                                                    |
| 8     | Submit Research Activity                                                                                                    |                                                                                                    |
| 2     | This section allows you to submit your manthly research activity du<br>The splicad process will CNCY account files have be a CMMS introdu                                                                                                    | na<br>na which will be validated on spload.                                                                                                    |
| 6<br> | <ol> <li>Exception steps</li> <li>Tablect and population a new thermalitie OR disserbance price matter<br/>livens of Autor</li> <li>Approximation</li> <li>Approximation</li> <li>Approximation</li> <li>Confirm that data displayed is connect that the particul (if the it<br/>is fully and Research Activity)</li> </ol> | ng Nessenth Activity data from wither your Stady Necord within the Study Groups section and append any additional<br>ata in incurrect please contact Support My Study Helpdesi in the intraft belief) |
|       | A that gade showing row to salinal connects activity, reache any<br>Select file for upload<br>Brasse to file selected.<br>UPLOAD                                                                                                    | validation even mechages or inform un there is no new research activity to previde can be found them. Templates Parscipent level office 2007 and never ( disc) Office 97-2003 ( disc                  |
|       | The way we capture research activity data for th                                                                                                    | majority of studies has changed, and most study teams and company                                                                                                    |

 If the spreadsheet is correct the next screen will confirm the upload was validated successfully. Check the number of Recruits uploaded is accurate and the cumulative total matches your records. Click 'Submit' to add the data.

If your spreadsheet was not completed correctly CPMS will show what rows have errors and what the error is. Go back and correct the spreadsheet and re-upload. If you need assistance with correcting the errors, take a screenshot of the error list and send with your spreadsheet to <u>UCLH.RandD@nhs.net</u>

8. The total has now been updated and the following screen should read 'Your Research Activity has been submitted successfully' in a green box.

#### How to Confirm No Recruitment Since the Last Upload

- Log into CPMS <u>cpms.nihr.ac.uk/</u> If you need a CPMS account, the Chief Investigator needs to request this by emailing <u>supportmystudy@nihr.ac.uk</u> Quote either the IRAS or CPMS number.
- 2. Click on the "Studies" tab from the left-hand menu

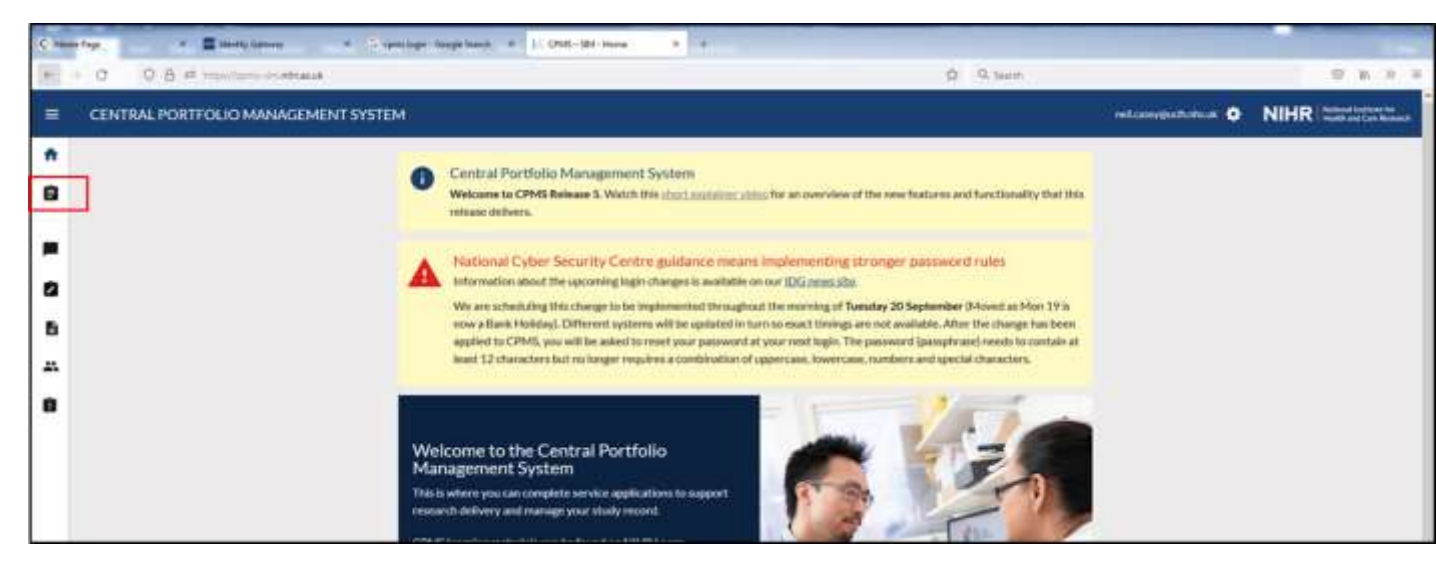

3. Type into the search bar the IRAS or CPMS number. If you do not know these use the short title or full title.

| - 0 | O A at inclusion along | Contraction of the second | heart,                                                                            |            |               |                                           |            |                    | and P to                |               | 6 A 3                       |
|-----|------------------------|---------------------------|-----------------------------------------------------------------------------------|------------|---------------|-------------------------------------------|------------|--------------------|-------------------------|---------------|-----------------------------|
|     | CENTRAL PORTFOLIO N    | ANNAGEMENT SYS            | тем                                                                               |            |               |                                           |            |                    | ET CASEVOULTI NH        | 5.UK <b>O</b> | NIHR I betweet too bare for |
|     |                        | STUDIES                   |                                                                                   |            |               |                                           |            |                    | _                       |               |                             |
|     |                        | Schule Pro                | obsine noise                                                                      | Sectory (P | e a Mis th    | Arrests of the                            | Áu -       | THOM               | SHOWI                   | DOS CHORT     |                             |
|     |                        | 0945-10<br>               | SHORIMAN<br>A W                                                                   | sianas<br> | #4510<br>10 V | MAR 100                                   | SPECIALITY | snovecim<br>A V    | Distantiv status<br>A W |               |                             |
|     |                        | 34001                     | The immune requiring the<br>fulfit (1992) contains of<br>processing (Weinsteil 1) | in Select  | 312342        | readth and<br>Case<br>Record (Ch<br>Holes | infaction) | 844<br>1000000     | tiquin                  | No.           |                             |
|     |                        | -                         | same                                                                              |            |               |                                           |            | Non<br>contractal  |                         | Ingland       |                             |
|     |                        | 9490                      | RESIAL HIT Care partness co-<br>anoge Stepse 1-4 (NES) V 1 8                      |            | .tiana        |                                           |            | Augo-              |                         | bywa          |                             |
|     |                        | 1 million                 | EXEMPTION P                                                                       |            | 213.010       |                                           |            | Non-<br>commencial |                         | lights        |                             |
|     |                        | 1000                      | 144220000 WY 2 - 4 + 1 8<br>25 47 2022                                            |            | 11582         |                                           |            | Non-<br>contractal | tique                   | Index         |                             |
|     |                        | 3404                      | ((DA443))                                                                         |            |               |                                           |            | Committee          |                         | England.      |                             |

4. Click on the CPMS ID or the Short Name of the study.

| Image: Studies     Image: Studies     Image: Studie                                                                                                    | Ē | CENTRAL PORTFOLIO MANAGEMENT SY | TTEM                                                                   |                                  |        |                         |                          |                | III CASEVIJUCU (NI | 6U( <b>0</b> | NIHR Instant Institute for |
|----------------------------------------------------------------------------------------------------|---|---------------------------------|------------------------------------------------------------------------|----------------------------------|--------|-------------------------|--------------------------|----------------|--------------------|--------------|----------------------------|
| Image: Constraint of the solution of the solution of the solu | • | STUDIE                          | s                                                                      |                                  |        |                         |                          |                |                    |              |                            |
| C     CMUS IO     SMUTTERAME     VALUE     MAX EDO     SMUCLALIV     VILUT PROFIL     VLUE COLUMNY       A     A     A     A     A     A     A     A     A       A     A     A     A     A     A     A     A     A       A     A     A     A     A     A     A     A     A                                                                                                    | 8 | (massis)                        | he extension studies 🖂                                                 | 44912                            |        |                         |                          | MARCH          | sewr               | ENORT -      |                            |
| Attrib Machaneses of Docess for<br>Martin Basey<br>MATTRI Basey                                                                                                    |   | 0405.0                          | SHORTHAND                                                              | HAIUS                            | MS III | MAR 100                 | SPECIALIY                | STUDY REATE    | COMUN SIATUS       | UND COUNTRY  |                            |
|                                                                                                    |   | 44(1)                           | Mile Harrows of Deceme Non<br>in metric deserves (25%<br>MAQTER Decey) | Upers, Itrim.<br>Personalitienty | 257301 | More clina<br>Disease 1 | Certimentalit<br>Disease | No.<br>unnecal | trans              | Index        |                            |

5. Go to the "Design" tab. Then click "Edit".

|   | CENTRAL PORTFOLIO MANAGEMENT SYSTEM                                                                                          |                                                                                                    | NEIL.CASEY@UCLH.NHS.UK 💠                                              |
|---|----------------------------------------------------------------------------------------------------|----------------------------------------------------------------------------------------------------|-----------------------------------------------------------------------|
| ŧ | STUDIES \ CPMS ID:                                                                                                    | 38451                                                                                                    | EDIT                                                                  |
| ê | RCT: Mako FA TKA vs Mako MA<br>A prospective randomised control tail compu-<br>total bries antivopative vienus Mako nototic- | . TKA<br>aring Mako robotic-arm assisted functionally alig<br>arm assisted mechanically aligned total knee | CPMS ID: 38451<br>Non-commercial<br>Live                              |
| 0 | antwoplasty                                                                                                    |                                                                                                    | Lead LCRN: NIHR CRN: North Thames                                     |
| ß | IDENTIFIER & STATUS ELIGIBILITY                                                                                              | NETWORK SUPPORT DESIGN KEY DATE                                                                            | TES PARTICIPATING ORGANISATIONS PPIE & PUBLICATIONS NOTES ATTACHMENTS |
| ň | Research Summary                                                                                                    |                                                                                                    |                                                                       |
|   | Study Design Type                                                                                                    | Interventional                                                                                             |                                                                       |
|   | Interventional<br>• Treatment                                                                                                | Interventional Detail<br>• Surgery                                                                         |                                                                       |
|   | Randomisation Status<br>Number of randomisations                                                                             | Randomised                                                                                                 |                                                                       |
|   | Include in public search?<br>Intervention                                                                                    | Yes NAME                                                                                                   | SUMMARY                                                               |

6. Scroll down and click on "Report No New Research Activity Since Last Participant (Manually Uploaded)"

| M. PORTICIN MANAGEMEN | r svi lise                                    |                                        | NER DASP                                     | ABACTH HATS ON O |
|-----------------------|-----------------------------------------------|----------------------------------------|----------------------------------------------|------------------|
| STU                   | DIES & CPMS ID: 38451                         | CONTING                                | none estimation and i                        | Processed 4      |
|                       | Active Aspectacional N                        | Annesi Astronomico                     | Haywoo catchinectus                          | 1014 B           |
|                       | forminal B                                    | 89                                     |                                              | 10.0             |
|                       | Francisco III                                 |                                        | *                                            | 1.18             |
|                       | Failed Rossman, #                             | 84                                     | ÷                                            | 84               |
|                       | famally Sphadel Research Actority             |                                        |                                              |                  |
|                       | et egen of the lase because a dairy racks     |                                        |                                              |                  |
|                       | (19)                                          | 11] <u>112 - 1 112</u> 112 - 112 - 113 | ne met is fingenee properties ( a jaar is al |                  |
|                       | THE CALL OF A DESCRIPTION OF THE PARTY OF THE | THE BORN DOCUMENT                      |                                              |                  |
|                       |                                               |                                        |                                              |                  |

7. If you would like to provide more information about why there is no new recruitment, you can do this in the 'Notes' tab, adding a note. This will help the Clinical Research Network to identify if they need to take any additional action to support recruitment of participants into your study

#### ANNUAL PROGRESS REPORTS

Chief Investigators of UCL and UCLH sponsored studies are required to submit annual progress reports to the relevant regulatory agencies. These include information on the number of participants recruited.

The specific requirements, along with submission forms, are available at the link below:

https://www.hra.nhs.uk/approvals-amendments/managing-your-approval/progressreports/

A copy of these annual progress reports must be sent to the JRO via <u>uclh.randd@nhs.net</u>

# Section 3: Study Closures

#### **UCLH Site Closures**

Whenever a UCLH site status is changed e.g. recruitment completed with no follow up, recruitment completed with follow-up, follow-up completed then the JRO need to be informed by emailing <u>UCLH.RandD@nhs.net</u>

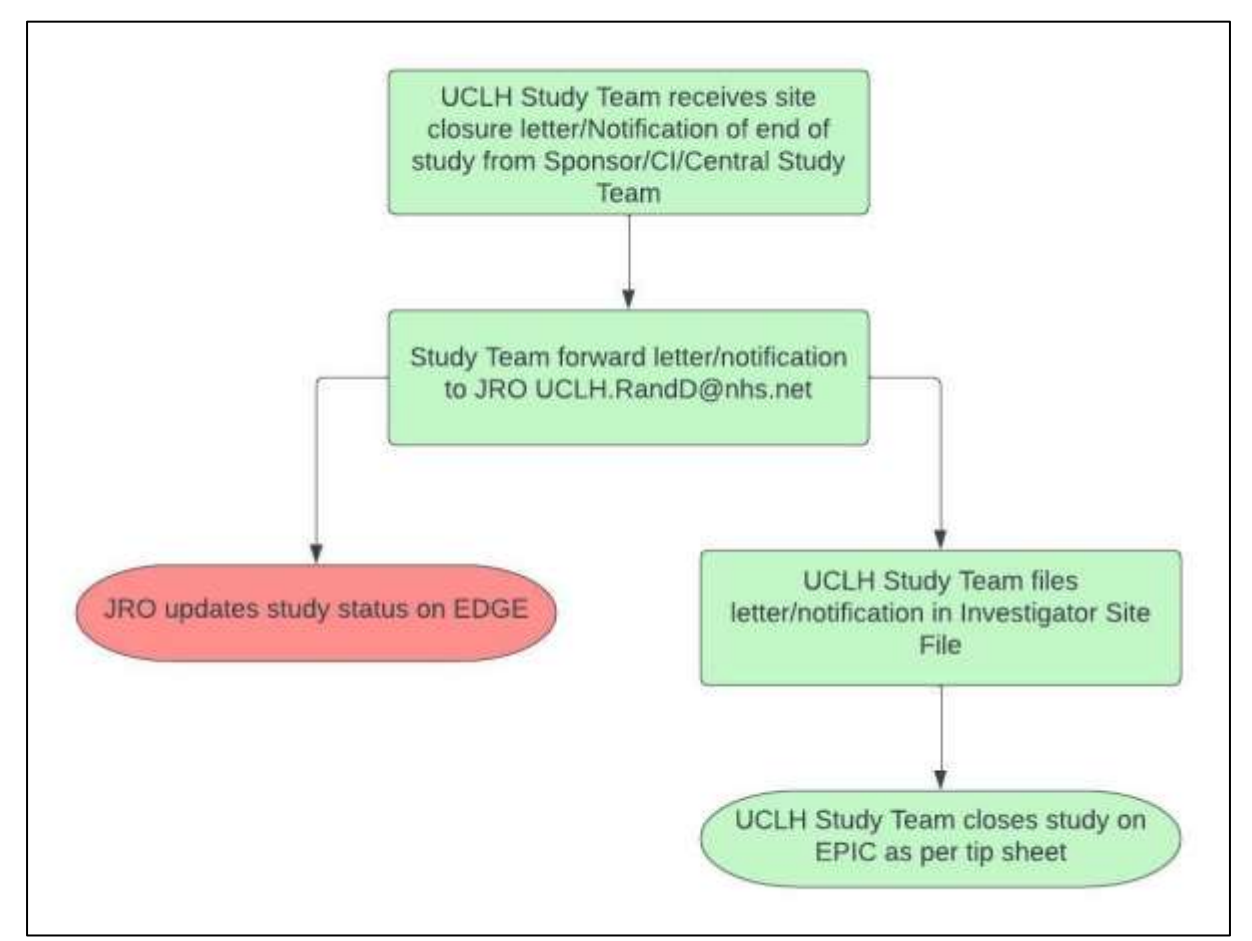

When a site is closed they should receive a site closure letter from the CI or Sponsor, this should be forwarded to <u>UCLH.RandD@nhs.net</u> and filed in the Investigator Site File (ISF). JRO shares this site status change with CRN: NT SSS Team.

When a copy of the notification of the end of study to MHRA or Research Ethics Committee (REC) is received this should be forwarded to <u>UCLH.RandD@nhs.net</u> and filed in the Investigator Site File (ISF).

The tip sheet for closing studies on EPIC can be found here <a href="https://my.uclh.nhs.uk/Utilities/Uploads/Handler/Uploader.ashx?area=compo">https://my.uclh.nhs.uk/Utilities/Uploads/Handler/Uploader.ashx?area=compo</a>

ser&filename=Research All Study+Closure+ v1.0.pdf&fileguid=c23a401ebe0c-40d5-b821-b178516e8323

#### UCLH/UCL Sponsored Study Closures

Whenever a UCLH/UCL sponsored study changes status e.g. opening to recruitment, recruitment completed with no follow, recruitment completed with follow-up, follow-up completed, study suspended, then CPMS needs to be updated and the JRO need to be informed by emailing UCLH.RandD@nhs.net

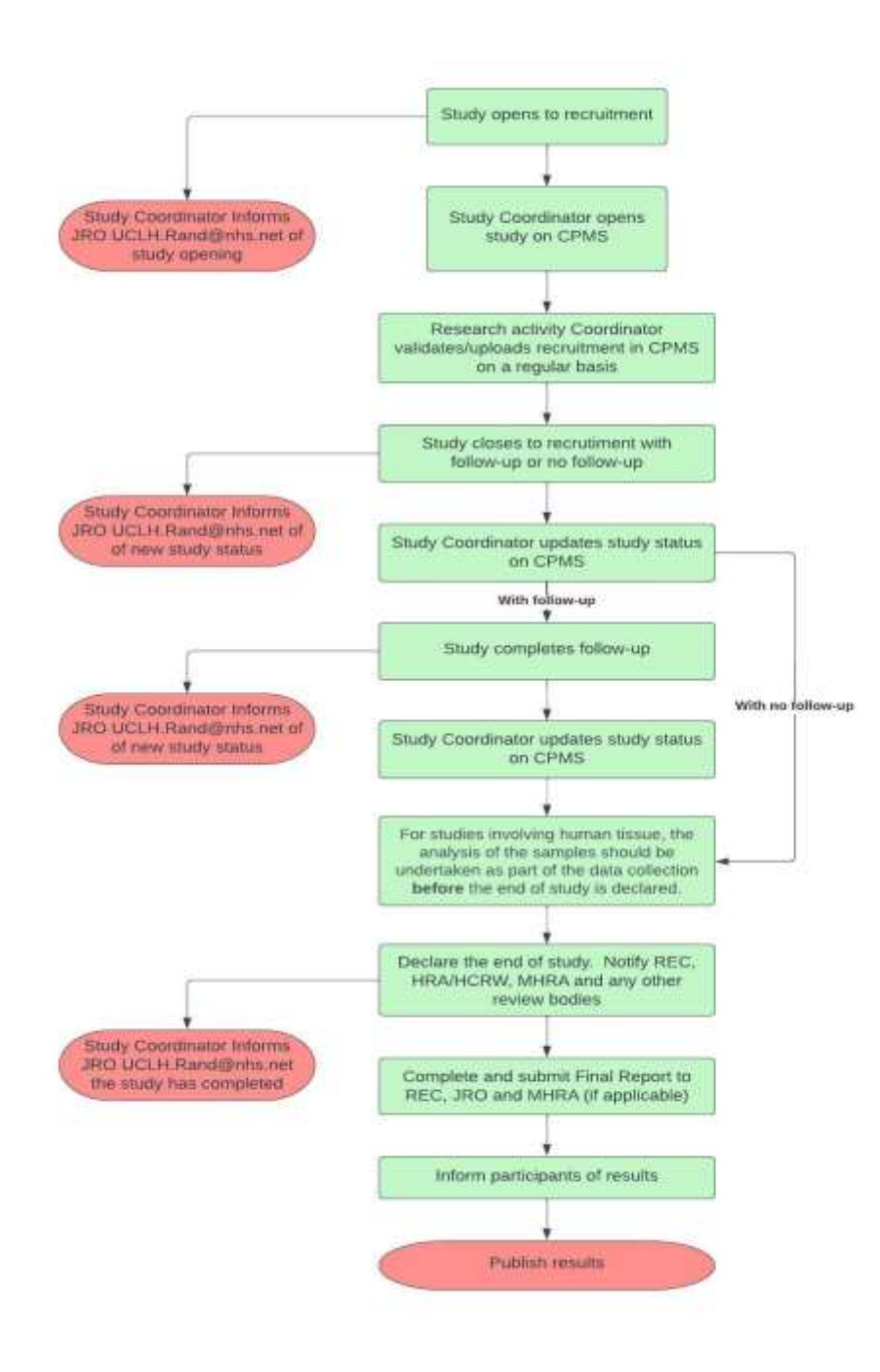

#### **Change the Study Status in CPMS**

- 1. Log into CPMS at <a href="http://www.cpms.nihr.ac.uk/">www.cpms.nihr.ac.uk/</a>
- 2. Select "Studies" on the left-hand menu.

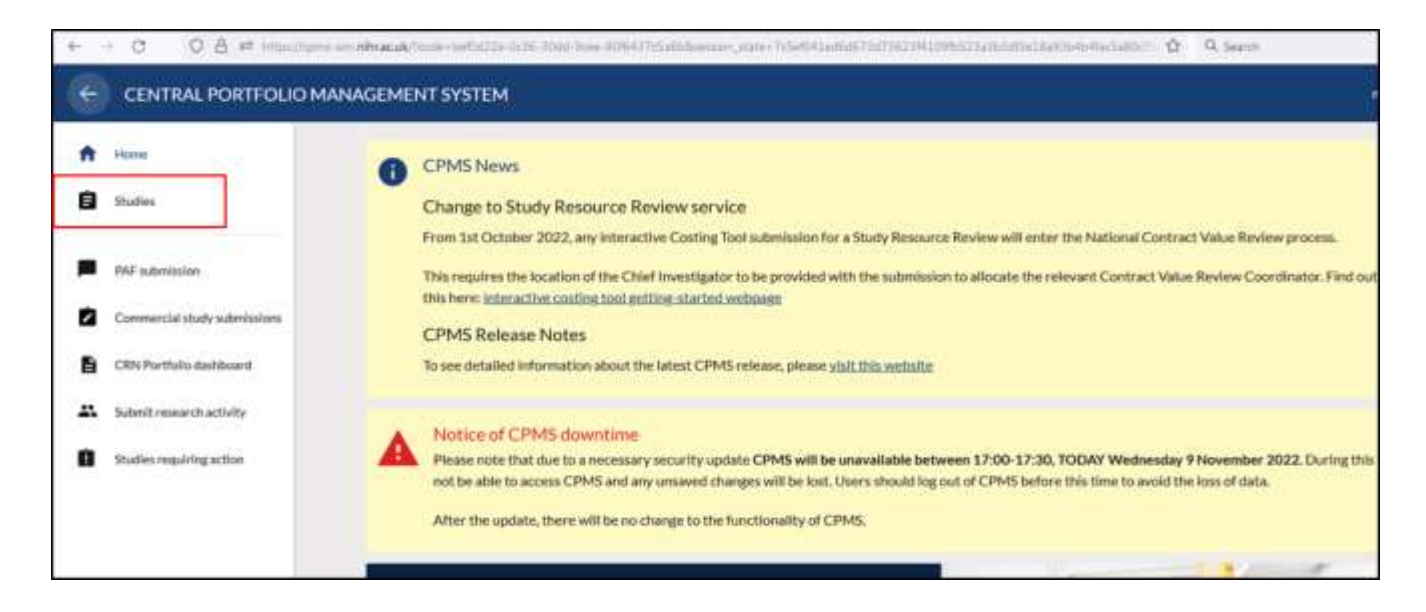

3. Search for your study using the IRAS or CPMS number. Click on the study short name.

| = | CENTRAL PORTFOLIO MANAGEMENT SYST | EM                                                                          |             |                    |                  |           | 9                   | IEIL CASEY (BUCLH NH | S UK 🖨        |
|---|-----------------------------------|-----------------------------------------------------------------------------|-------------|--------------------|------------------|-----------|---------------------|----------------------|---------------|
| • | STUDIES                           | _                                                                           |             |                    |                  |           |                     | _                    |               |
| 8 | Include Pre-                      | mbanana malan 🖂                                                             | Bearing the | rs 10, Study Tolla | Activity in 1943 |           | SEARCH              | SHOW F               | LILIAN EXPORT |
| - |                                   |                                                                             |             |                    |                  |           | -                   |                      |               |
| 2 | CPMS ID                           | SHORTHAME<br>A W                                                            | STATUS      | INAS ID            | MAN RDO          | SPECIALTY | STUDY NOUTE         | ELIGIBILITY STATUS   | LEAD COUNTRY  |
|   | 10008                             | WARD Study                                                                  |             | 21.601.8           |                  |           | Non-                |                      | Eigtweit      |
| • | 54607                             | Policy networks of commanity<br>care in Waterfeld Concerning<br>Care Hister |             | 112968             |                  |           | Moni-<br>commercial |                      | Explant       |
|   | 54803                             | MANTRA NARRATIVE<br>MALTIFAMILY DROUP FOR<br>ADDLEECENT MENTAL<br>HEALTH    |             | 119994             |                  |           | Non-                |                      | England       |
|   | 5490                              | H-CITU                                                                      |             | 304003             |                  |           | Non<br>commercial   |                      | Diglant       |
|   | 64007                             | Materia W1                                                                  |             |                    |                  |           | Orteratial          |                      | England       |
|   | Server.                           | Petatomorip of mantal well<br>being and adherence in Cycric<br>Filmenia     |             | 117127.            |                  |           | Non<br>noncential   |                      | Regions       |

4. Click on the "Edit" button.

| <b>1</b> | CENTRAL PORTFOLID MANAGEMENT SYSTEM                                                                                                    | NEIL CASEY@UCLH NHS UK 🖨                     | N |
|----------|----------------------------------------------------------------------------------------------------|----------------------------------------------|---|
| *        | STUDIES \ CPMS ID: 52688                                                                                                    | Stor.                                        |   |
| 8        | International Genetics Collaboration (IGC)                                                                                                    | CPMI G-1088<br>Non-commercial                |   |
| -        | increased and a state of the state of the st | Load LCDN New OW to the Total                |   |
| 8        |                                                                                                    |                                              |   |
| 8        | ELIGHTUFER & STATUS<br>ELIGHTU/TY NETWORK/SUPPORT DESIGN KEY DATES HNTECHATING ORGAN                                                                                                    | ISATIONS IF A PUBLICATIONS HOTES ATTACHMENTS |   |
| *        | Identifiers                                                                                                    |                                              |   |
| 0        |                                                                                                    |                                              |   |
|          | 9445 D                                                                                                    |                                              |   |
|          | SEC Reference                                                                                                    |                                              |   |
|          | RCC Approved Date                                                                                                    |                                              |   |
|          | Chrocalitials, gov Rehension                                                                                                    |                                              |   |
|          | militative Reference                                                                                                    |                                              |   |
| a        | Exhall Name                                                                                                    |                                              |   |

5. Click on the "Change Status" button.

| International Genetics Collaboration (IGC). CPMS 1D: 2588 Non-commercial control density of the UK only, with international control density of theses genes, genetic and COVID-19 itsk factors, disease Live   Identifiers Image: Control of Control of Cont | TUDIES \ CI                                                                                                   | PMS ID: 526                                                                                               | 88 \                                 | EDITIN                               | G                       |                 |                     |       | SAVE                                                                          |
|----------------------------------------------------------------------------------------------------|----------------------------------------------------------------------------------------------------|----------------------------------------------------------------------------------------------------|--------------------------------------|--------------------------------------|-------------------------|-----------------|---------------------|-------|-------------------------------------------------------------------------------|
| IDENTIFIER & STATUS       NETWORK SUPPORT       DESIGN       KEY DATES       PARTICIPATING ORGANISATIONS       PPIE & PUBLICATIONS       NOTES       ATTACHMENTS         Identifiers                                                                                                    | International Genet<br>International Genetics Coll<br>International collaborators<br>biomarkers and fundament | ics Collaboration (<br>aboration (IGC): An observ<br>to identify disease genes,<br>tal genetic mechanisms | IGC)<br>ational study<br>genetic and | r in the UK only,<br>COVID-19 risk f | with<br>actors, disease |                 |                     |       | CPMS ID: 52688<br>Non-commercial<br>Live<br>Lead LCRN: NIHR CRN: North Thames |
| Identifiers         IRAS ID       310045         REC Reference                                                                                                    | IDENTIFIER & STATUS                                                                                           | NETWORK SUPPORT                                                                                           | DESIGN                               | KEY DATES                            | PARTICIPATIN            | G ORGANISATIONS | PPIE & PUBLICATIONS | NOTES | ATTACHMENTS                                                                   |
| IRAS ID 31045 REC Reference REC Approval Date ClinicalTrials.gov Reference ISRCTN Reference EudraCT Number                                                                                                    | Identifiers                                                                                                   |                                                                                                    |                                      |                                      |                         |                 |                     |       |                                                                               |
| REC Reference   REC Approval Date   ClinicalTrials.gov Reference   ISRCTN Reference   LUdraCT Number                                                                                                    | IRAS ID                                                                                                    |                                                                                                    | 310045                               |                                      |                         |                 |                     |       |                                                                               |
| REC Approval Date                                                                                                    | REC Reference                                                                                                 |                                                                                                    |                                      |                                      |                         |                 |                     |       |                                                                               |
| ClinicalTrials.gov Reference ISRCTN Reference EudraCT Number                                                                                                    | REC Approval Date                                                                                             |                                                                                                    |                                      |                                      |                         |                 |                     |       |                                                                               |
| ISRCTN Reference APPLY FOR ISRCTN EudraCT Number                                                                                                    | ClinicalTrials.gov Re                                                                                         | ference:                                                                                                  |                                      |                                      |                         |                 |                     |       |                                                                               |
| EudraCT Number                                                                                                    | ISRCTN Reference                                                                                              |                                                                                                    |                                      |                                      |                         | APPLY FOR IS    | SRCTN               |       |                                                                               |
|                                                                                                    | EudraCT Number                                                                                                |                                                                                                    |                                      |                                      |                         |                 |                     |       |                                                                               |
|                                                                                                    |                                                                                                    |                                                                                                    |                                      |                                      |                         |                 |                     |       |                                                                               |

6. A pop-up window will appear. Select the new status, enter the effective from date and any other information required. Click change.

|                         |            | - |
|-------------------------|------------|---|
| Select new study status |            |   |
| Open, With Recruitment  |            |   |
|                         |            |   |
| Date effective from     | DD/MM/YYYY |   |
|                         |            |   |
|                         |            |   |

7. Click "save" to confirm your changes.

| CENTRAL PORTFOLIO MANAGEMENT SYSTEM                | NEIL CASEY BAILH NH'S LIK 🗢                                                              |
|----------------------------------------------------|------------------------------------------------------------------------------------------|
| STUDIES \ CPMS ID: 52688 \ EDI                     | TING                                                                                     |
| International Genetics Collaboration (IGC)         | UPWS ID-S2M8.<br>Non-commercial<br>Innel faces, masses<br>Lawr LORY: NEW CHIL New Target |
| DENTIFIER & STATUS INCLINIONS SUPPORT DESIGN NET O | ARTES HANTICOMINANG ORIGANISATIONIS PHYE & PUBLICATIONS NOTES ATTACHMENTS                |
| PUELD E19945                                       |                                                                                          |
| ABIC Approval Date                                 |                                                                                          |
| Clinical Totals give Reference                     | APPEYFOR SHC14                                                                           |
| ButtaCT Number                                     |                                                                                          |

8. JRO will inform the CRN: NT SSS Team of the closure of this study.

#### Definition of end of Study

#### Please copy <u>UCLH.RandD@nhs.net</u> into all correspondence with regulatory bodies.

The definition of the end of the study should be documented in the protocol. For most clinical trials this will be the date of the last visit of the last participant. It may also be the completion of any follow-up monitoring and data collection, as described in the protocol. For international studies, this is the end of study in all participating countries, not just in the UK.

For studies involving human tissue, the analysis of the samples should be undertaken as part of the data collection **before** the end of study is declared.

Any retained tissue for possible future evaluation after the end of study has been declared should be with the appropriate licence and should be undertaken as described in the protocol and within the terms of consent from the donors. Otherwise a new proposal for REC review would need to be submitted.

Any change to the end of study definition after approval has been given for the research should be notified as an amendment to the appropriate review bodies.

#### Declaring the end of a study

When a study ends you need to notify the review bodies that originally gave approval for it. When and how you submit this notification depends on the review body.

#### **Notifying the Research Ethics Committee**

You must declare the end of a study to the Research Ethics Committee (REC) that gave a favourable opinion within 90 days of the study ending using the appropriate form. Final analysis of the data (following 'lock' of the study database) and report usually happens after formal declaration of the end of the study.

Before you complete the end of study declaration form, you should review the plans that were approved by the REC for use of tissue and data collected during the study, providing information to participants, and dissemination of results. If you need to make any changes to these agreed arrangements, you should consider whether an amendment is required before submitting your end of study notification.

For clinical trials of investigational medicinal products (CTIMPs), the same end of trial form is used to notify both the REC and the Medicines & Healthcare products Regulatory Agency (MHRA).

For trials submitted through <u>combined review</u>, you should complete and submit the end of trial form in the new part of Integrated Research Application System (IRAS). This automatically submits the notification to the REC and MHRA. For CTIMP and IMP/Device

trials that were not submitted through combined review, you will need to <u>complete the</u> <u>form available on the MHRA website</u> and email this to the MHRA and REC. For all other research, <u>the end of study declaration form</u> should be completed and emailed to the REC.

#### Notifying the HRA and HCRW

For studies with both a REC favourable opinion and HRA and HCRW approval, you only need to declare the end of study to the REC, as described above. For studies that have HRA and HCRW approval, but did not require REC review, you will need to notify us directly when the study has ended. You should email us at approvals@hra.nhs.uk including your IRAS ID and your contact information (phone and email).

#### Notifying the MHRA

For clinical trials of investigational medicinal products (CTIMPs) the declaration of end of trial must be sent to MHRA within 90 days of the global end of trial date and within 15 days of the global premature end of trial. For CTIMPs submitted through <u>combined review</u>, the end of trial form can be completed and submitted to the MHRA in the new part of Integrated Research Application System (IRAS). This automatically submits the notification to the REC and MHRA. For CTIMPs that were not submitted through combined review, you will need to <u>complete the form available on the MHRA website</u> and email this to the MHRA and REC.

#### Notifying the MHRA (medical devices)

Manufacturers are required to email the MHRA when a clinical investigation of a medical device comes to an end.

#### Notifying the Confidentiality Advisory Group (CAG)

If you have an application with the Confidentiality Advisory Group (CAG), when your study is completed you should email the <u>confidentiality advice team</u> as soon as possible. The confidentiality advice team will review the information provided, update the approval register and email to confirm they have received the notice.

The application will remain on the approval register on the CAG website for at least 12 months following notification of closure.

#### Notifying other review bodies

You should check the end of study notification requirements with any other bodies that reviewed or approved the study.

#### Final report on the research

#### Please send a copy of your final report to UCLH.RandD@nhs.net

Once you have declared the end of study, and notified the relevant review bodies as described above, you may need to submit a final report of the research.

#### Final report to the Research Ethics Committee (REC)

All project-based research (not research tissue banks or research databases) that has been reviewed by a REC, needs to submit a final report. This report should be submitted to the research ethics service within 12 months of the end of the study.

It you submitted via <u>combined review</u>, you should complete and submit the final report form in the new part of Integrated Research Application System (IRAS).

All other project-based research reviewed by a REC, should use the <u>webform on the our</u> <u>website</u>. There is no need to submit a CSR to the REC for any CTIMP. The information relevant for the REC is captured in the final report form.

When completing the final report form, use the guidance next to each question to help you. One of the questions in the final report asks for a lay summary of the results. We will publish this <u>alongside the rest of the research summary on our website</u>. We provide <u>guidance on</u> <u>how to write lay summaries of results</u>, which you may find helpful when completing this question.

We may publish aggregate data collected from the final reports on our website, as part of our annual research transparency reporting. This will not contain any personally identifiable information. Further information is available in our <u>privacy notice</u>. For further information about the final report, <u>see the questions and answers page</u>.

#### Final Report to the MHRA (medical devices)

If your study was a clinical investigation of a medical device, you should send a copy of the final report to the MHRA when it is available.

#### Final Report to other review bodies

You should check the final report requirements with any other review bodies that reviewed or approved the study.

#### Informing participants

Where applicable, people who have taken part in a research project should be thanked for their contribution and told about what it helped the researchers find out. Providing participants with a summary of the research findings acknowledges and appropriately respects the contribution they have made. See our guidance on writing a plain language (lay) summary of your research findings.

#### **Publishing results**

Research findings, whether positive, negative, neutral, or inconclusive should be made accessible when the study ends.

Where the main findings are to be submitted for publication in a journal, this should be done within 12 months of the end of study and should be published through an open-access mechanism in a peer-reviewed journal.

For clinical trials of investigation medicinal products (CTIMPs), a summary of results should be published within one year of the end of study. This should be published in the registry where the clinical trial is registered. <u>There is more information on the MHRA website.</u>

#### Post-research care

The NHS has the primary responsibility for patient care after research. However, researchers are responsible for explaining and justifying what will happen to participants once they have finished taking part. RECs are responsible for considering the arrangements.

Where research includes a therapeutic intervention, the sponsor should include information about what happens at the end of the study in the participant information sheet. Our existing guidance says that it must be clear whether participants will have continued access to any benefits or intervention that they may have obtained during their participation in the research, once the research study stops.

Interventions here include drugs or devices, whether licensed or unlicensed, and also care delivery pathways, complementary therapies, physiotherapies, dietary manipulations and lifestyle changes. Interventions may include services as well as products.

Unless specific arrangements have been put in place for the supply of a treatment after research, the clinical decision about what happens after the study will come under the normal limitations of the NHS commissioning arrangements.

However, if the sponsor decides to end the intervention for any participants and participants will finish the intervention earlier than set out in the protocol, a substantial amendment is required (an amendment is NOT required if a participant decides to withdraw early, or a clinician withdraws a participant for some reason).

Sponsors should consider whether additional arrangements should be put in place for the post-trial period if any participants were benefitting from the study intervention. If it is a blinded trial, also consider whether to break the blind at the end of the study to inform post-trial care. Sponsors should consider continuing the treatment if any of the following apply:

- it is reasonable to expect that it will be possible to give the study intervention safely after the study;
- it is reasonable to expect a clinically important benefit;

- the intervention is not available through the NHS locally; and
- treatment options are limited.

For controlled trials, consider whether treatment after the trial should only be offered to patients receiving the intervention during the study, or whether it should also be offered to those in the control arm. Particular care should be taken in life-limiting or rare diseases and where alternative treatment options are not available.

Sponsors must make logistical and financial arrangements for continued treatment before confirming the decision about the end of the study, and before informing participants. If there are logistical, financial, safety or legal reasons for not being able to continue treatment, these must be justified to the REC.

#### Other end of study considerations

You should check whether there are any other actions that need to be taken at the end of the study. You should also check the requirements with any other review body that reviewed or approved the study.

If your study involved human tissue at the end of the study (in line with the protocol and terms of the consent from the donors) you may have agreed to dispose of the human tissue or transfer the tissue to a licensed establishment. You should also ensure any research data and personal data is stored or destroyed appropriately, as detailed in your protocol and in line with GDPR and the Data Protection Act.

With appropriate safeguards in place, you may also enable the sharing of tissue samples and associated data to other interested groups and communities. Sharing data is encouraged as it maximises and respects the contribution of the participant and enables and supports further research. Individual participant-level data (IPD) should normally be shared, provided it is anonymised in accordance with the Information Commissioner's Office anonymisation code of practice.

For more information please visit the '<u>publication and dissemination of research findings</u>' section.